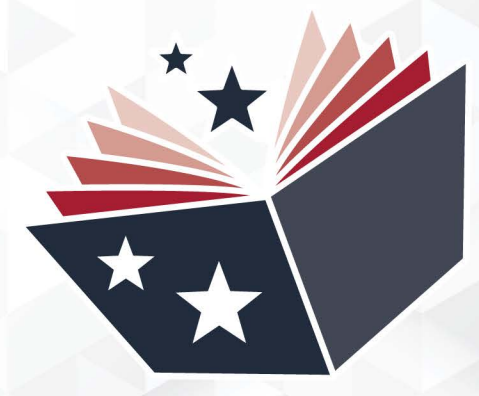

# **TCCT** e-Learning System Manual For User

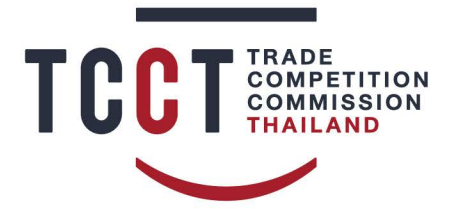

สำนักงานคณะกรรมการการแข่งขันทางการค้า TRADE COMPETITION COMMISSION OF THAILAND

## Table of Contents

| Topic                                 | Page |
|---------------------------------------|------|
| 1) Access to TCCT e-Learning system   | 1    |
| 2) User Registration                  | 2    |
| 3) Login                              | 5    |
| 4) Course Registration                | 6    |
| 5) Studying Subjects in The Course    | 8    |
| 6) Lesson Study                       | 9    |
| 6.1 Pre-Test                          | 9    |
| 6.2 Lesson Study                      | 11   |
| 6.3 Post-Test and Surveys             | 13   |
| 6.4 Using the Online Classroom        | 16   |
| 6.4.1 Choosing a Sound Format         | 17   |
| 6.4.2 Webcam Sharing                  | 19   |
| 6.4.3 Sending a Message               | 20   |
| 6.4.4 Screen Sharing                  | 22   |
| 6.4.5 Importing Presentation Files    | 23   |
| 6.4.6 Leaving the Online Classroom    | 27   |
| 6.5 Exit Course                       | 28   |
| 7) Download and Print the Certificate | 29   |
| 8) Adding Training History            | 30   |
| 9) Using E-Books                      | 31   |
| 10) Activity News                     | 32   |
| 11) Logout                            | 33   |

## 1) Access to TCCT e-Learning system

Step 1 Open a web browser. (Recommend Google Chrome)

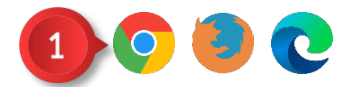

Picture 1 Access to TCCT e-Learning System | Step 1

Step 2 Enter elearning.tcct.or.th in the URL field.

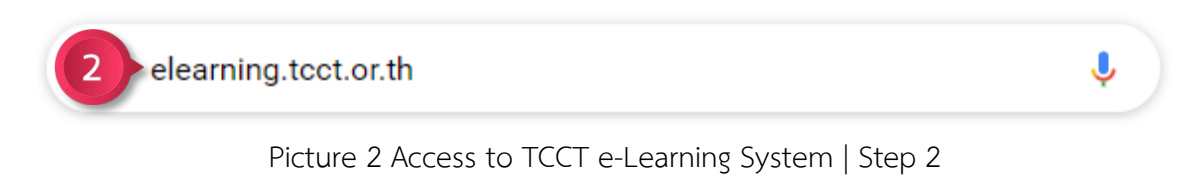

Then go to the home page of the TCCT e-Learning system.

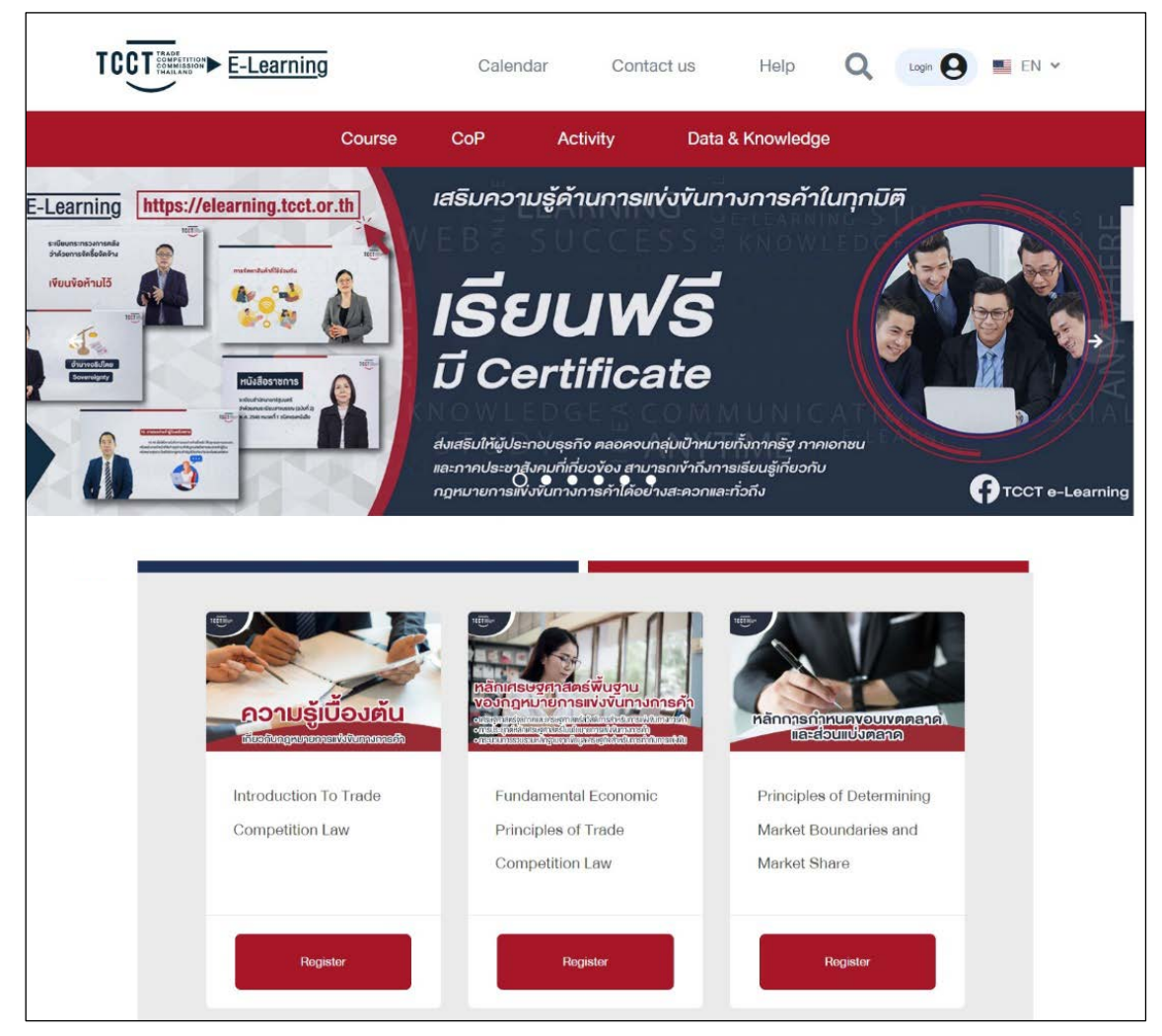

Picture 3 Homepage TCCT e-Learning System

## 2) User Registration

Step 1 Click the Login button.

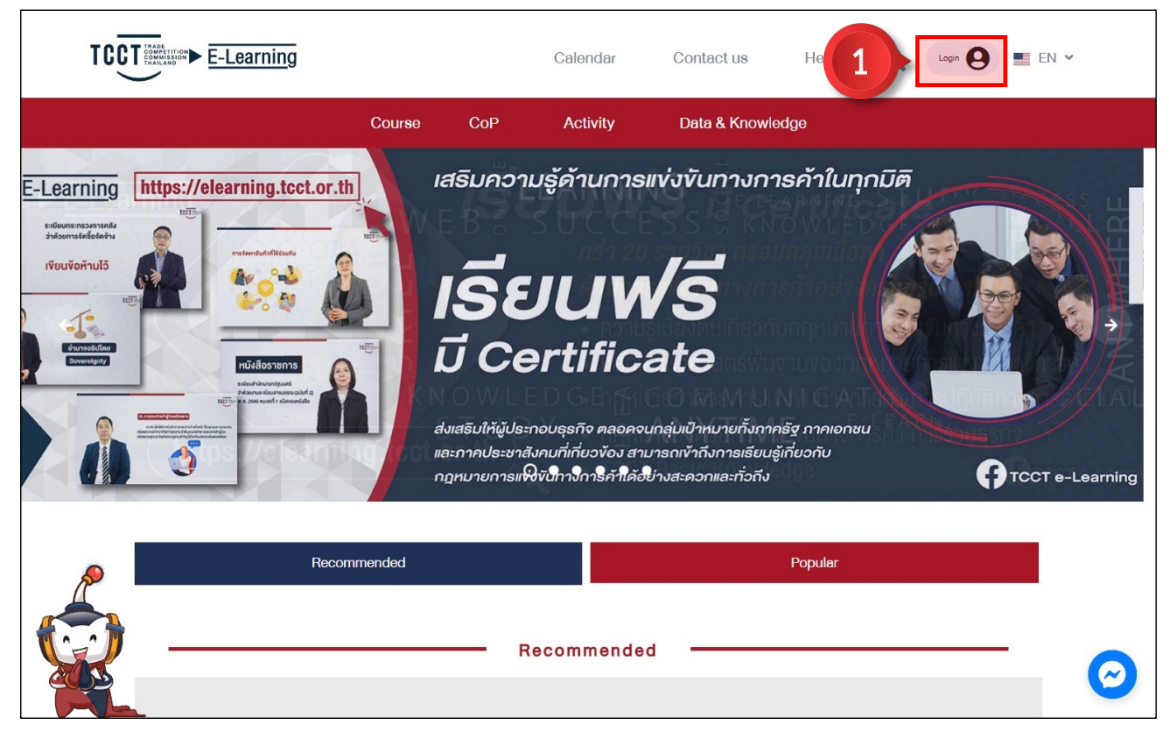

Picture 4 User Registration | Step 1

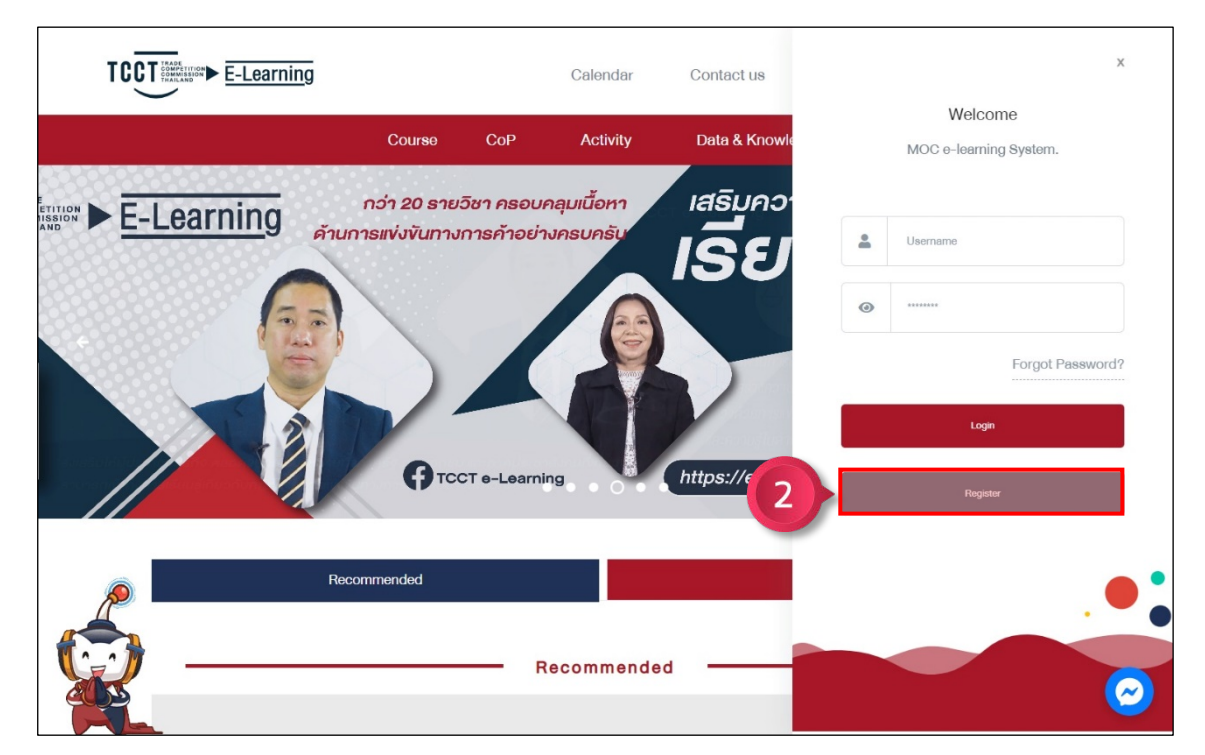

Step 2 Click the Register button. Register

Picture 5 User Registration | Step 2

## Step 3 mark Accept the terms 쭏 and then click the Next button. Next

|  | Terms of use TCCT e-learning service of the Trade Competition Cor                                                                                                    | mmission of Thailand                                                                                                    |
|--|----------------------------------------------------------------------------------------------------|----------------------------------------------------------------------------------------------------|
|  | Any person registers for membership, hereinafter referred to as the "applicant", and<br>referred to as the "TCCT" Please read the terms below carefully to maintain for your                                                                                  | the Trade Competition Commission of Thailand, hereinafter<br>membership interests. Terms and Conditions                                                                                           |
|  | 1. Registration for membership is free of charge.                                                                                                    |                                                                                                    |
|  | 2. Applicants must fill in all the information correctly and completely. This is for the<br>information is false or inaccurate the TCCT will suspend the applicant's registration                                                                             | penefit of the applicant. If it is found that the applicant's<br>or terminate the membership without prior notice.                                                                                |
|  | <ol> <li>Any person impersonating or taking any action that violates privacy rights by usin<br/>the right of a member considered an offense and must be punished according to the</li> </ol>                                                                  | g other people's information to register for membership. To obtain<br>e law.                                                                                                    |
|  | <ol> <li>The applicant grants the permission to the TCCT to use personal information whit<br/>related to its work.</li> </ol>                                                                                                    | ch registered or through the use of all websites of the TOOT in                                                                                                    |
|  | <ol> <li>TCOT undertakes to maintain the utmost confidentiality of the applicant's informa<br/>purposes or other benefits without consent, Unless a court summons or an official I</li> </ol>                                                                 | ation. It will not be disclosed anywhere and/or for commercial<br>etter has been received.                                                                                                    |
|  | <ol> <li>Applicants must strictly comply with the terms of use of the TCOT website. for the<br/>such personal data is stolen by electronic means or lost or damaged due to force m<br/>such incidents.</li> </ol>                                             | e security of the applicant's personal information in the event that<br>ajeure or others. TOCT reserves the right to deny all liability for                                                       |
|  | <ol> <li>The applicant must keep the password, or username of the membership login sys<br/>name TOCT shall not be held liable in any way.</li> </ol>                                                                                                    | stem in secret and if someone else can access from the applicant's                                                                                                    |
|  | I, the applicant, have read the registration terms and conditions and agree to the TC provided during the registration process and agrees to be bound and abide by the t conditions that the TCCT deems appropriate.                                          | CT to verify my personal information. and/or any other information<br>erms and conditions specified aboved. Including other terms and                                                             |
|  | Disclaimer<br>The Trade Competition Commission of Thailand has organized a project to dev<br>electronic media (TCCT e-Learning) for business operators, general public and<br>compliance with the law. However, the lecturer's commentary and opinions are fo | elop a trade competition training and learning system through<br>those involved can understand and conduct their business in<br>r educational purposes only. The decision or opinion of the Trade |
|  | Competition Commission may vary accordin                                                                                                    | ng to the facts in each case.                                                                                                    |
|  | Accept<br>Next                                                                                                    |                                                                                                    |
|  |                                                                                                    |                                                                                                    |
|  | TCCT                                                                                                    | Car Park Building 5 (BC) Floor 5 Government Complex                                                                                                    |
|  | $\smile$                                                                                                    | Si District, Bangkok 10210                                                                                                    |

Picture 6 User Registration | Step 3

Step 4 Fill out the application in three parts

Part 1 Choose a Category.

Part 2 Set the Username and Password of the Applicant.

Part 3 Enter personal information.

Step 5 Click the Save button sour application.

| Username<br>Email or Alphanumer<br>Password | ic characters 5-20 in ler                                                                                 | igth                                                                                                    |                                                                                                    | ר                                                                                                    |
|---------------------------------------------|----------------------------------------------------------------------------------------------------|----------------------------------------------------------------------------------------------------|----------------------------------------------------------------------------------------------------|----------------------------------------------------------------------------------------------------|
| Email or Alphanumer                         | ic characters 5-20 in ler                                                                                 | igth                                                                                                    |                                                                                                    |                                                                                                    |
| Password                                    |                                                                                                    |                                                                                                    |                                                                                                    |                                                                                                    |
|                                             |                                                                                                    |                                                                                                    |                                                                                                    |                                                                                                    |
| Alphanumeric charac                         | otors 8-20 oharacters in                                                                                  | length.                                                                                                 |                                                                                                    |                                                                                                    |
| Confirm Password                            |                                                                                                    |                                                                                                    |                                                                                                    |                                                                                                    |
|                                             |                                                                                                    |                                                                                                    |                                                                                                    |                                                                                                    |
| Middlename                                  |                                                                                                    |                                                                                                    |                                                                                                    |                                                                                                    |
| Lastnama                                    |                                                                                                    |                                                                                                    |                                                                                                    |                                                                                                    |
| Decupation                                  |                                                                                                    |                                                                                                    |                                                                                                    |                                                                                                    |
| e-mat                                       |                                                                                                    |                                                                                                    |                                                                                                    |                                                                                                    |
| Monse                                       |                                                                                                    |                                                                                                    |                                                                                                    |                                                                                                    |
|                                             |                                                                                                    |                                                                                                    |                                                                                                    |                                                                                                    |
| Address                                     |                                                                                                    |                                                                                                    |                                                                                                    |                                                                                                    |
| Province                                    |                                                                                                    |                                                                                                    |                                                                                                    | v                                                                                                    |
| District                                    |                                                                                                    |                                                                                                    |                                                                                                    | ~                                                                                                    |
| Subdistrict                                 |                                                                                                    |                                                                                                    |                                                                                                    |                                                                                                    |
|                                             | Contien Paseword  Modifiename  Lannama  Occupation  e-mail  Motion  Address  Province  Danics  Subjectors | Contem Plaseword  Kiddename  Lastnama  Occupation  e-mat  Motore  Addresse  Dance  Surdeenet  Surdeenet | Contem Plaseword  Kiddlename  Lasmama  Occupation  e-mat  Motore  Addreses  Desired  Surdlenat  Surdlenat | Contine Plaseword  Kuddename  Lamama  Occupation  e-mat  Motion  Addresse  Descret  Descret  Suddense  Suddense |

Picture 7 User Registration | Step 4 – 5

## 3) Login

Step 1 Click the Login button.

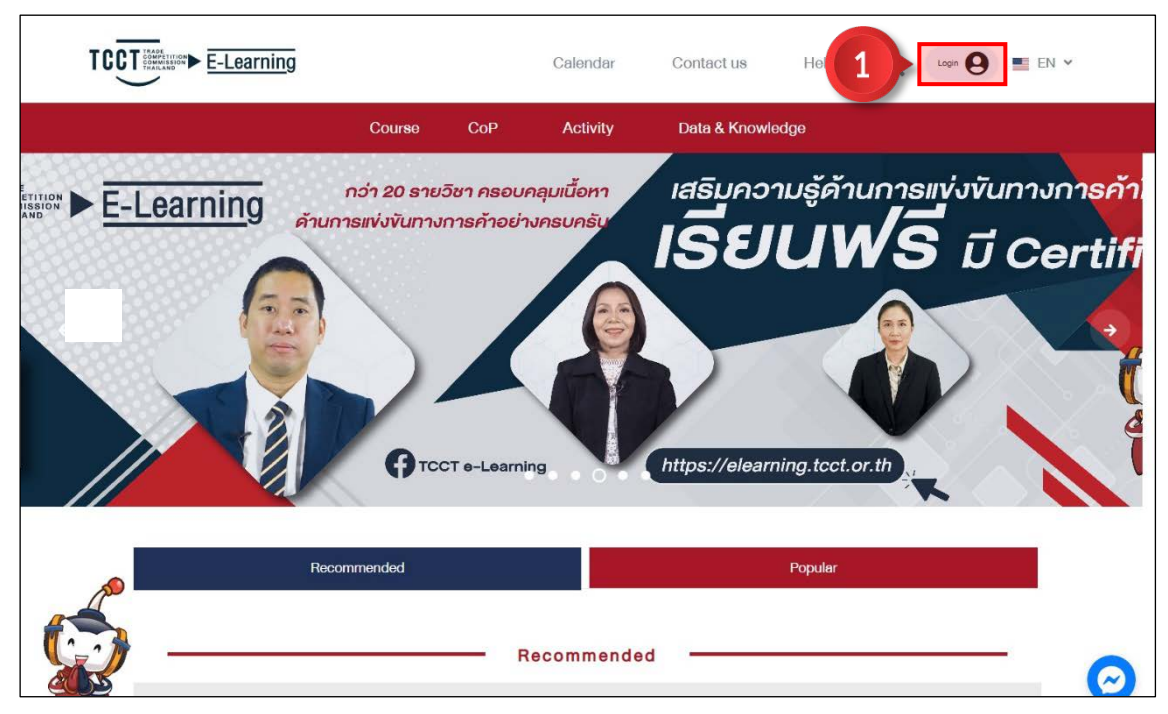

Picture 8 Login | Step 1

Step 2 Enter the Username and Password of the user correctly.

Step 3 Click the Login button.

|           |                               |                         | Calendar                 | Contact us    | x                                 |
|-----------|-------------------------------|-------------------------|--------------------------|---------------|-----------------------------------|
|           | Course                        | СоР                     | Activity                 | Data & Knowle | Welcome<br>MOC e-learning System. |
|           | กว่า 20 ธาย:<br>การแข่งขันทาง | วิชา ครอบ<br>การค้าอย่า | คลุมเนื้อหา<br>องครบครับ | เสริมคว       | dsp_thanapet                      |
|           |                               |                         |                          | 13 2          | • •••••                           |
|           |                               |                         |                          |               | Forgot Password?                  |
|           | GTC                           | CT e-Learni             | ng                       | Attps://elear | Logn                              |
|           | 1                             |                         |                          |               | Flargister                        |
| Roo       | ommended                      |                         |                          |               | . •                               |
| <b>\$</b> |                               | - F                     | lecommende               | d             |                                   |

Picture 9 Login | Step 2 - 3

After logging in, you will enter the classroom menu to display the courses that the user has registered and can go to school right away.

Note: Because the preview is the first use. Therefore, the registered courses do not appear.

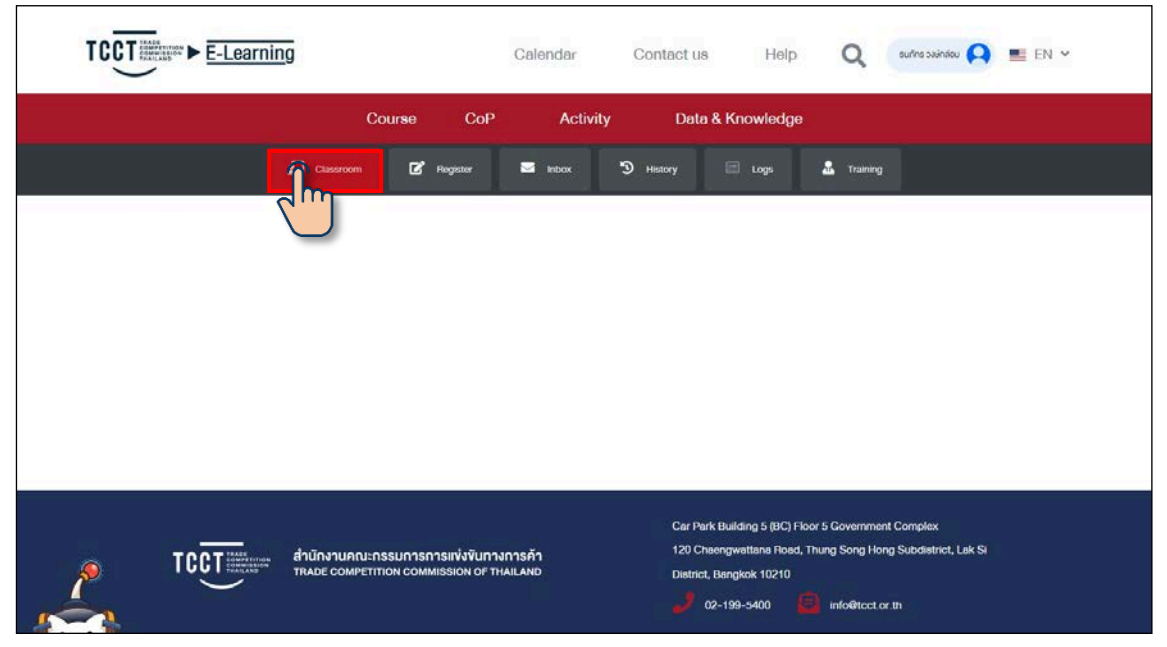

Picture 10 Login Success

## 4) Course Registration

Step 1 Click the **Course** menu to display all courses.

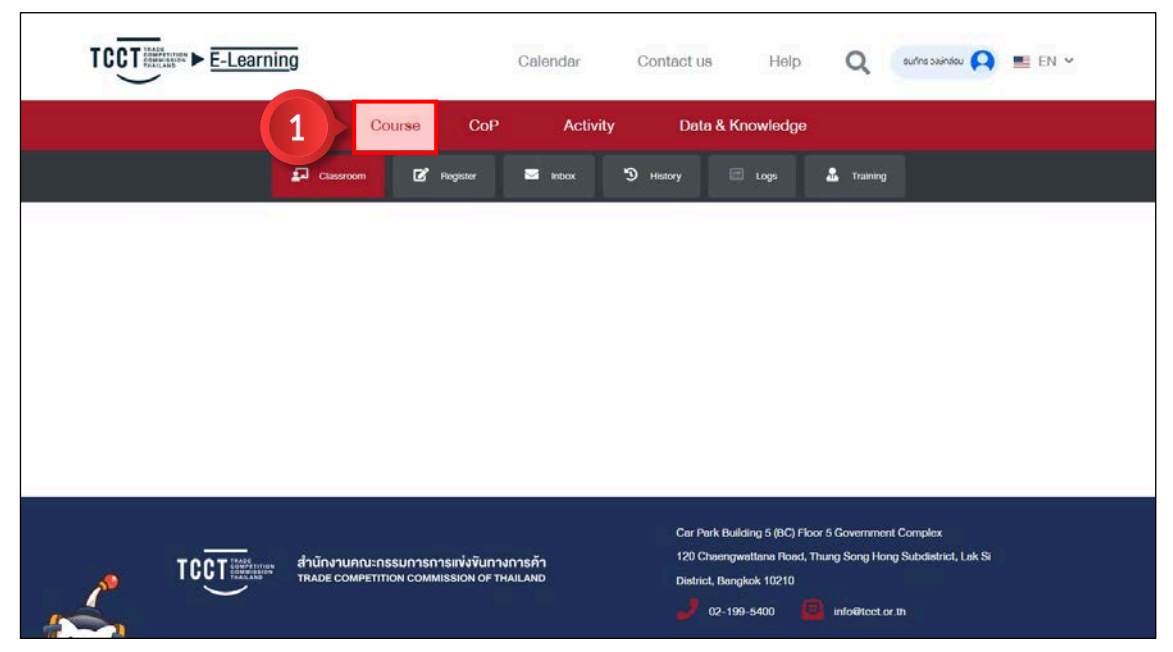

Picture 11 Course Registration | Step 1

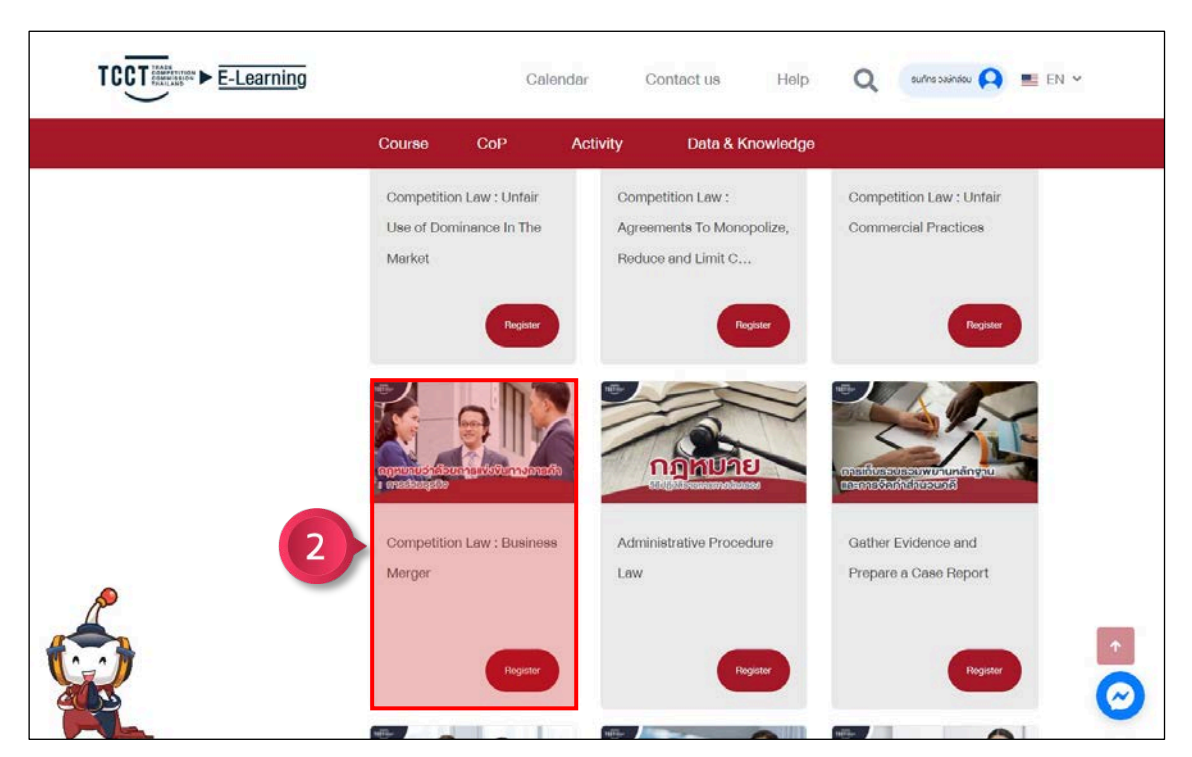

Step 2 Click on the desired course to view details.

Picture 12 Course Registration | Step 2

Step 3 Click the Register button **Register** to confirm registration.

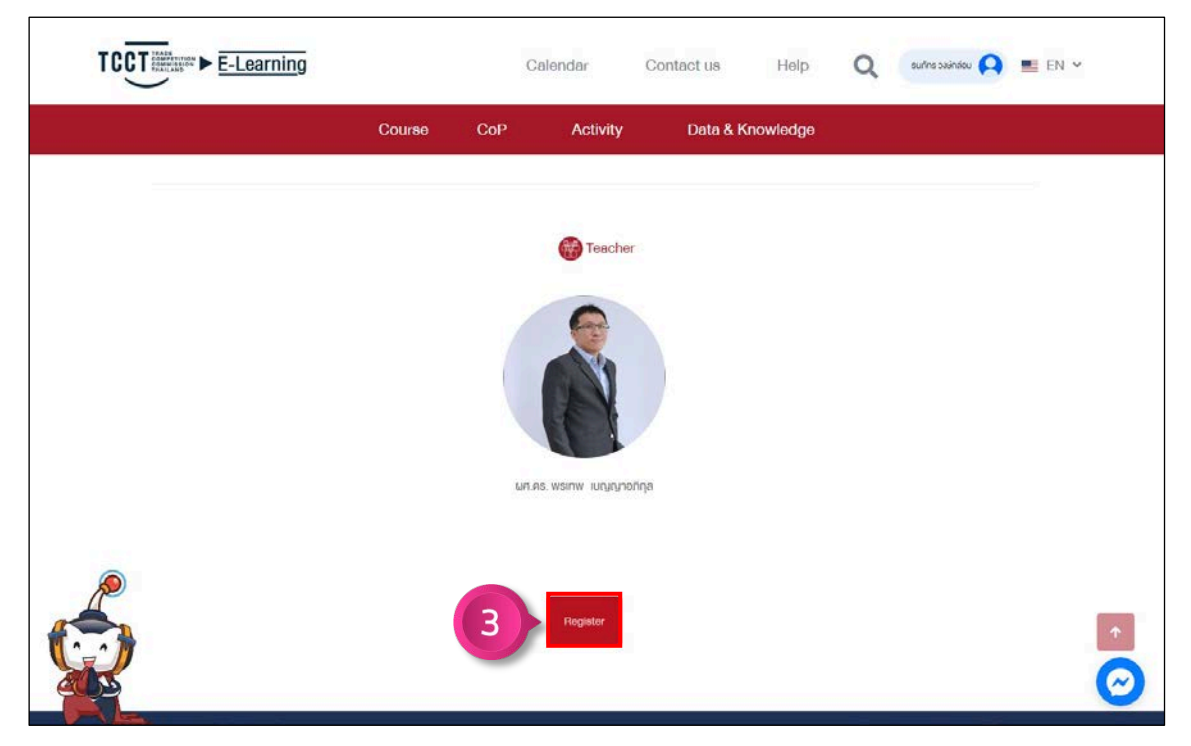

Picture 13 Course Registration | Step 3

|                   | 9                                                                       | Calendar C                  | Contact us Help                                                                       | Q                                                       | suñas suinideu ႙                    | EN ¥ |
|-------------------|-------------------------------------------------------------------------|-----------------------------|---------------------------------------------------------------------------------------|---------------------------------------------------------|-------------------------------------|------|
|                   | Course CoP                                                              | Activity                    | Data & Knowledge                                                                      |                                                         |                                     |      |
|                   | Classroom                                                               | 🖬 Inibox 🔊                  | History 🖾 Logs                                                                        | 🚨 Training                                              |                                     |      |
| <u>คารทำงานเป</u> | Teamwork  Tearnwork                                                     |                             |                                                                                       |                                                         | 6                                   |      |
|                   | สำนักงานคณะกรรมการการแข่งขันทางก<br>тหมอย competition commission of the | าารค้า<br><sub>ม่LAND</sub> | Car Park Building 5 (BC) Floo<br>120 Cheangwettana Road, T<br>District, Bangkok 10210 | r 5 Government C<br>nung Song Hong :<br>info@tect.or.t# | Complex<br>Subdistrict, Lak Si<br>h |      |

Then come back to the classroom menu. to display the user's registered courses

Picture 14 Course registration history

## 5) Studying Subjects in The Course

Step 1 Click the 🗗 Classroom menu to display the registered courses.

Step 2 Click the Learn button.

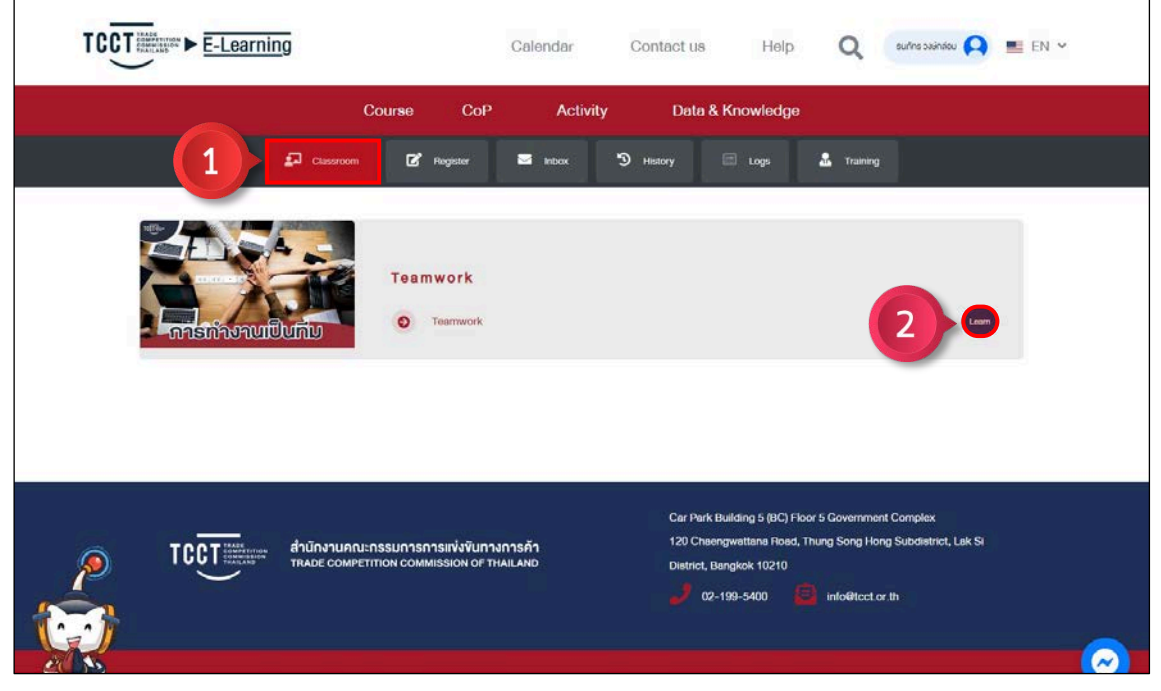

Picture 15 Studying subjects in the course | Step 1 – 2

Then go to the main course page.

|                   |                                                                                                    | × |
|-------------------|----------------------------------------------------------------------------------------------------|---|
| SubjectTeamwork   | C Learn                                                                                                    |   |
| in Main           | Main Progress                                                                                                    |   |
| Lesson            | สำนักงานคณะกรรมการการแข่งขันทางการค้าจัดทำโครงการพัฒนาระบบฝึกอบรมและเรียนรู้                                                             |   |
| Assessment        | ด้านการแข่งขันทางการค้า                                                                                                    |   |
| Linetructor       | ผ่านสื่ออิเล็กทรอนิทส์ (TCCT e-Learning) เพื่อให้ผู้ประกอบธุรทิจ ประชาชนทั่วไป และผู้ที่<br>เกี่ยวข้อง สามารถเข้าใจและปฏิบัติ            |   |
| Score             | ตามกฎหมายได้อย่างถูกต้อง ทั้งนี้ คำอธิบายและความเห็นของผู้สอนเป็นเพียงตัวอย่างเพื่อการ<br>ั                                              |   |
| History           | ศึกษาเท่านั้น<br>ซึ่งคำวินิงฉัยหรือความเห็นของคณะกระมการการแข่งขันทางการค้าอาจแตกต่างไปโดยขึ้นอยู่กับข้อ<br>เร็ตสุลินี้ (ความใหม่) ความี |   |
| 🔍 Chat            | เกจจรงกมรากฏิเนเเดสะกรณ                                                                                                    |   |
| Survey            |                                                                                                    |   |
| C Webboard        | การทางาน                                                                                                    |   |
| Virtual Classroom | iŪu                                                                                                    |   |

Picture 16 Main page of the course

## 6) Lesson Study

#### 6.1 Pre-Test

Step 1 Click the Learn button 📀 Learn to take the Pre-Test

| SubjectTeamwork      | 1 Learn                                                                                                    |
|----------------------|----------------------------------------------------------------------------------------------------|
| in Main              | Main Progress                                                                                                    |
| Lesson               | 🕕 สำนักงานคณะกรรมการการแห่งงันทางการค้าจัดทำโครงการพัฒนาระบบฝึกอบรมและเรียนรั                                                           |
| Assessment           | ้ด้านการแข่งขันทางการค้า                                                                                                    |
| 1nstructor           | ผ่านสื่ออิเล็กทรอนิกส์ (TCCT e-Learning) เพื่อให้ผู้ประกอบธุรกิจ ประชาชนทั่วไป และผู้ที่<br>เกี่ยวข้อง สามารถเข้าใจและปฏิบัติ           |
| Score                | ตามกฎหมายได้อย่างถูกต้อง ทั้งนี้ คำอธิบายและความเห็นของผู้สอนเป็นเพียงตัวอย่างเพื่อการ                                                  |
| History              | ศึกษาเท่านั้น<br>ซึ่งคำอันิจฉัยหรือความเห็นของคณะกรรมการการแห่งขันทางการค้าอาจแตกต่างไปโดยขึ้นอยู่กับข้อ<br>เร็าจริงที่ปลาดด์แพล่อาจรณ์ |
| Schat                | แรงของกอง เกฏโตและเลงหน                                                                                                    |
| Survey               |                                                                                                    |
| Webboard             | การทางาน                                                                                                    |
| VC Virtual Classroom |                                                                                                    |

Picture 17 Pre-Test | Step 1

9) ผู้นำกับมีความศึกสร้างสรรภ์ มีสึกษณะอย่างไร

1

1

1

1

1

1

1

1

1

1

1

1

1

1

1

1

1

1

1

1

1

1

1

1

1

1

1

1

1

1

1

1

1

1

1

1

1

1

1

1

1

1

1

1

1

1

1

1

1

1

1

1

1

1

1

1

1

1

1

1

1

1

1

1

1

1

1

1

1

1

1

1

1

1

1

1

1

1

1

1

1

1

1

1

1

1

1

1

1

1
</t

Step 2 Complete the pre-test for all items. Then click the Send button.

Picture 18 Pre-Test Step 2

Step 3 Success score. Then click the Learn button 🚺 to enter the lesson

|                  | 🙎 🗙 |
|------------------|-----|
| SubjectTeamwork  |     |
| Exam Result      |     |
| 6/10             |     |
| คุณได้คะแนน 60 % |     |
|                  |     |
| 3 Loom           |     |
|                  |     |
|                  |     |
|                  |     |
|                  |     |
|                  |     |

Picture 19 Pre-Test | Step 3

## 6.2 Lesson Study

Step 1 Click the Play button. **(**) to start playing the video.

Note: Learn in order Unable to skip chapters

|                         | ng                                              |               | × |
|-------------------------|-------------------------------------------------|---------------|---|
| 🗳 SubjectTe             | amwork                                          |               |   |
|                         | iอมเรียน<br>แนะน้ำอิชา กาะ                      | รทำงานเป็นทีม |   |
| 🤨 บกที่ 1 บกเ           | การทำงานเป็นทีม                                 | TCOTT         |   |
| 🕑 บทที่ 2 ควา           | เมหมายของการกำงานเป็นทีม                        | ทุกท่านจะได้  |   |
| 🥥 บทที่ 3 ลักษ          | งณะที่ดีของการทำงานเป็นทีม                      | สือแร่งเม่ะ   |   |
| 💙 บทที่ 4 หัวใ<br>ที่ดี | จหลักในการสร้าง Team Work                       | rille + duş   |   |
| 🥑 นทที่ 5 องค์<br>รtru  | iประกอบของทีม (Team work<br>icture)             |               |   |
| ອ ບກກີ 6 ຄຸດນ<br>ເປັນ   | ลักษณะของการทำงานเป็นทีม<br>อย่างไร             | 01:35 / 02:06 |   |
| 🧿 บทที่ 7 บทบ<br>Mai    | มาทของหัวหน้าทีม ใมฐานะ<br>nager หรือ ผู้บริหาร |               |   |

Picture 20 Lesson Study | Step 1

Step 2 After the current video ends. Click the Next button 😏 to learn next chapter. Note: Do the same for every lesson.

|   |                                                                        | 😦 🗙                                     |  |
|---|------------------------------------------------------------------------|-----------------------------------------|--|
| d | SubjectTeamwork                                                        |                                         |  |
| 1 | <ul> <li>แบบกคสอบก่อนเรียน</li> </ul>                                  | แนะนำจิชา การทำงานเป็นทีม               |  |
|   | 🕑 แนะนำวัชา การกำงานเป็นทีม                                            | a                                       |  |
|   | 🧿 บทที่ 1 บทนำ รายวิชาการทำงานเป็นทีม                                  |                                         |  |
|   | บทที่ 2 ความหมายของการทำงานเป็นทีม                                     |                                         |  |
|   | 🥥 มทที่ 3 ลักษณะที่ดีของการทำงานเป็นทีม                                |                                         |  |
|   | บทที่ 4 หัวใจหลักในการสร้าง Team Work<br>ที่ส์                         |                                         |  |
|   | <ul> <li>บทที่ 5 องก์ประกอบของกับ (Team work<br/>structure)</li> </ul> |                                         |  |
|   | บทที่ 6 กุณสักษณะของการทำงานเป็นทีม<br>เป็นอย่างไร                     | 02:06 / 02:06                           |  |
|   | บกที่ 7 บทบาทของหัวหน้าทีม ใม่ฐานะ<br>Manager หรือ ผู้บริหาร           | ← • • • • • • • • • • • • • • • • • • • |  |

Picture 21 Lesson Study | Step 2

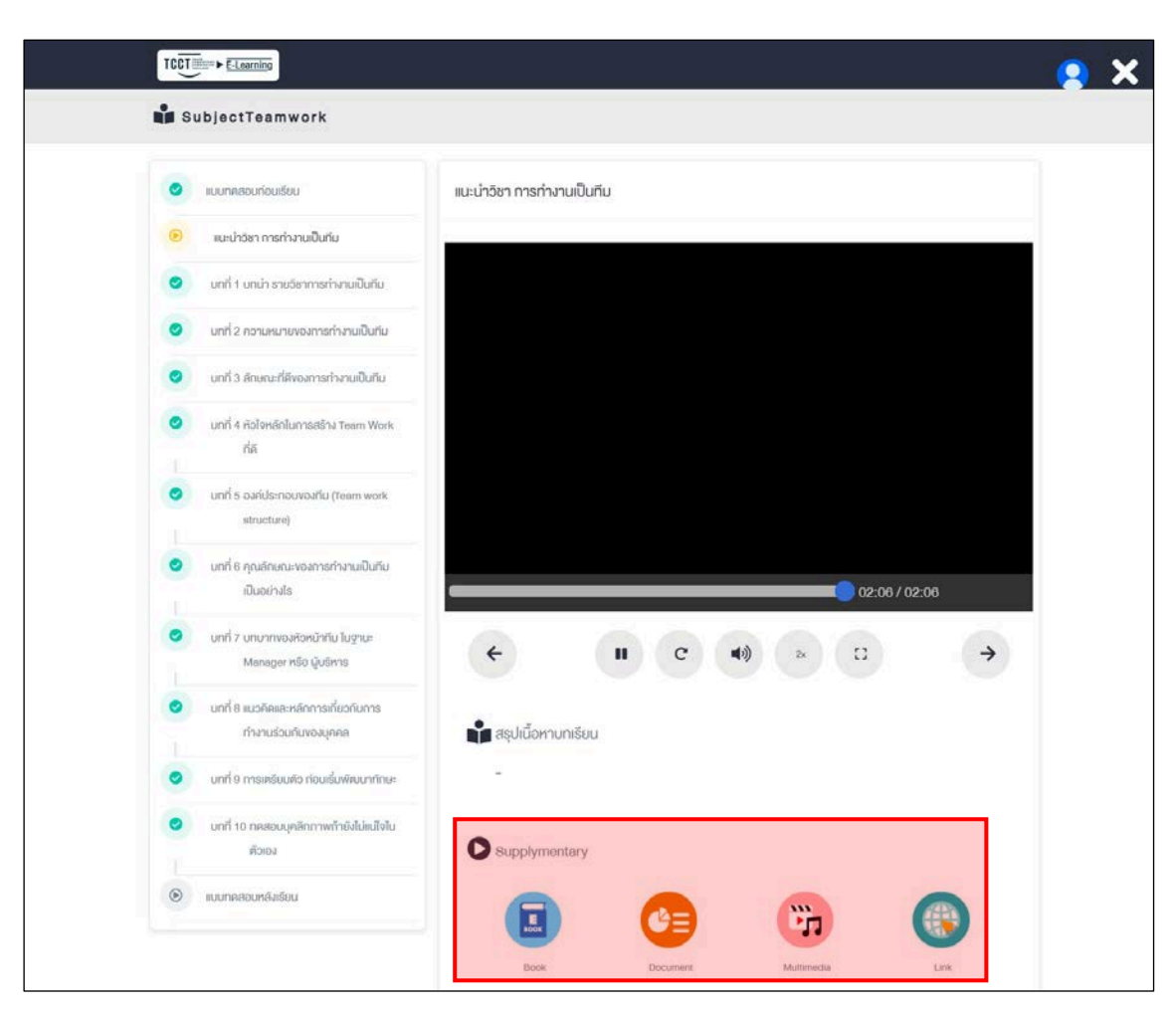

Learners can use additional materials from the Additional Learning Resources menu.

Picture 22 Supplementary Media

## Description of additional resources

| Picture | Name       | Description                       |
|---------|------------|-----------------------------------|
| E       | Book Store | Use E-Book.                       |
| C =     | Document   | Use Pdf, Word, PowerPoint, Excel. |
| רני     | Multimedia | Use images, audio and video.      |
|         | Link       | Use external websites.            |

#### 6.3 Post-Test and Surveys

Step 1 Click the menu Post-Test after studying all chapters.

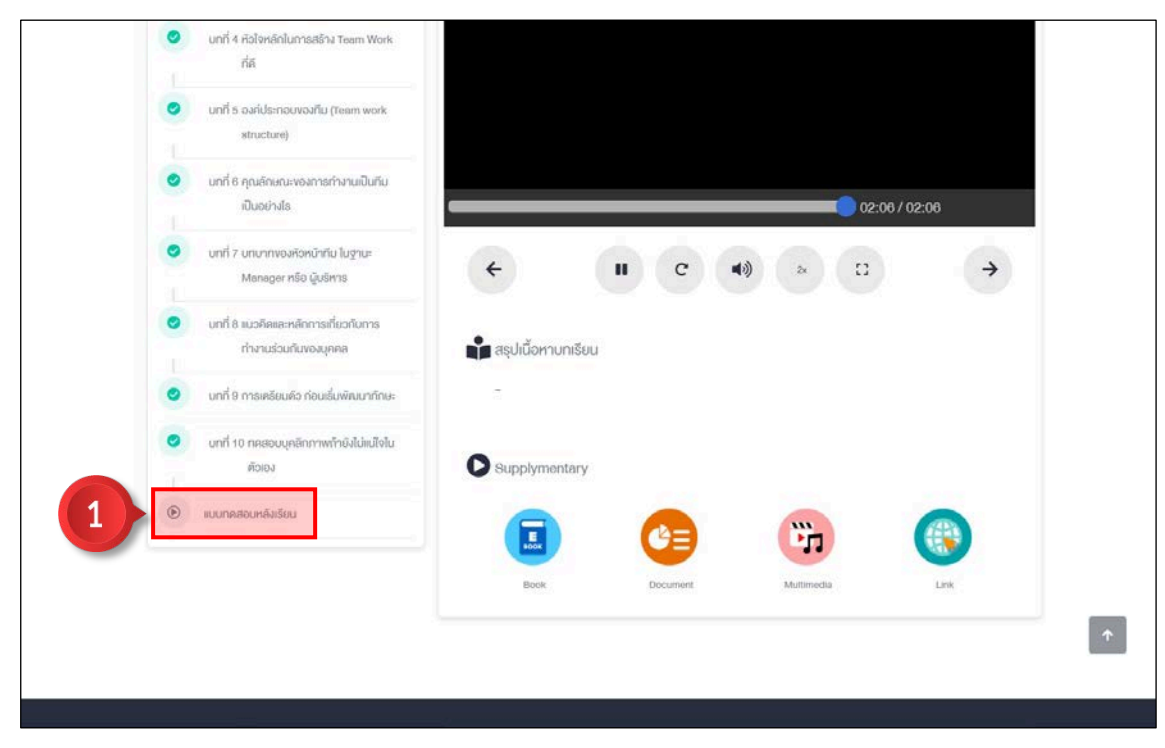

Picture 23 Post-test and surveys | Step 1

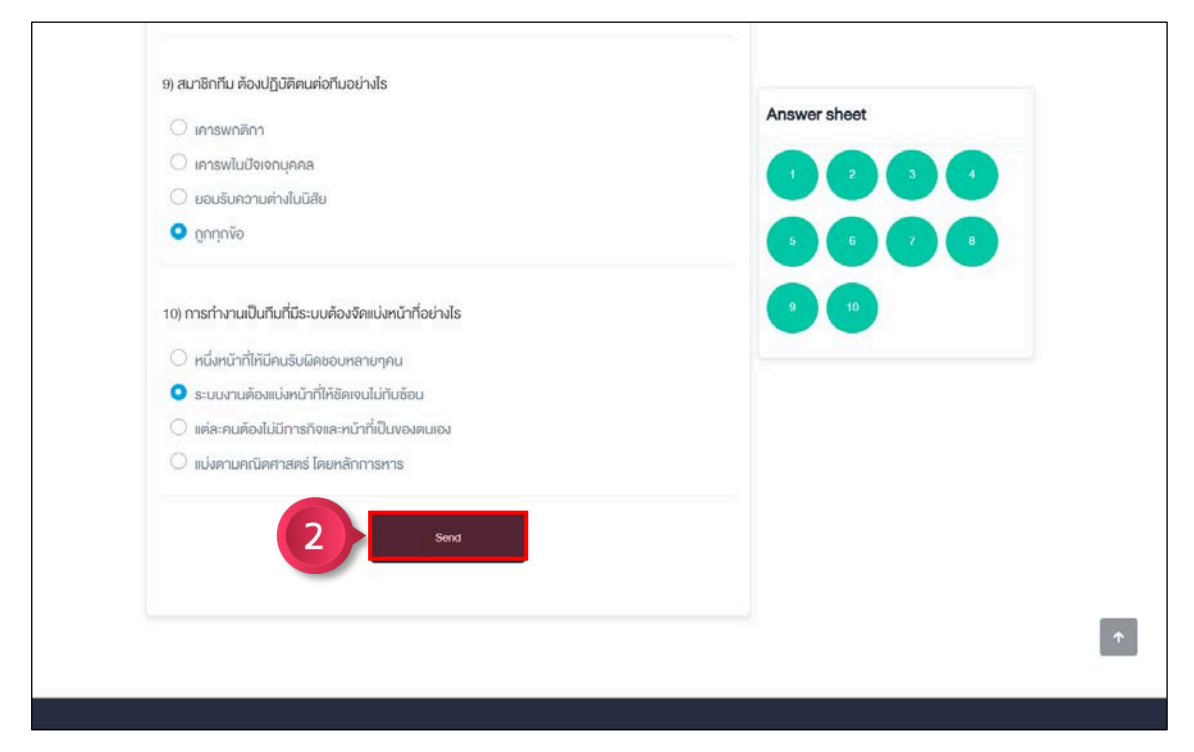

Step 2 Complete the post-test for all items. Then click the Send button.

Picture 24 Post-test and surveys | Step 2

Step 3 Complete all surveys. Then click the button Send Survey

| เกราะ           เกราะ           เกราะ           เราะ           เราะ      เราะ      เราะ | ระดับคว<br>มาก<br>ที่สุด<br>0<br>                                                                                     | າມທິນຫວ່າ<br>ມາກ<br>•<br>•<br>•<br>•<br>•<br>•<br>•<br>•<br>•<br>•<br>•<br>•<br>•<br>•<br>•<br>•<br>•<br>•<br>•                                                                                                    |                  |                                                                        | uou<br>rise<br>O |
|----------------------------------------------------------------------------------------------------|----------------------------------------------------------------------------------------------------|----------------------------------------------------------------------------------------------------|------------------|------------------------------------------------------------------------|------------------|
| การมีง           2) สำหนังการ           2) สำหนังการ           เรื่อหาวิทยามแหนาะขณะเสรออกสังสำหนังหาร์กปูยขร           เรื่อหาวิทยามแปรประยะก่องหารักปุยขร           เรื่อหาวิทยามแปรประยะก่องหารักปุยขร           เรื่อหาวิทยามแปรประยะก่องหารักปุยขร           เกิดสายประยะก่องการปฏิบัติคาม           เกิดสายประยะก่องการปฏิบัติคาม           เกิดสายประยะก่องการปฏิบัติคาม           เกิดสายประยะก่องการปฏิบัติคาม           เกิดสายประยะก่องการปฏิบัติคาม           เกิดสายประยะก่องการปฏิบัติคามอายาง           เกิดสายประยะก่องการปฏิบัติคามอายาง           เกิดสายประยะก่องการปฏิบัติคาม           เกิดสายประยะก่องการปฏิบัติคาม           เกิดสายประยะการประยะก่องการปฏิบัติคาม                                                                    | seituno<br>unn<br>řisp<br>O<br>O<br>O<br>O<br>O<br>O<br>O<br>O<br>O<br>O<br>O<br>O<br>O<br>O<br>O<br>O<br>O<br>O<br>O | ายพังหว่าง<br>มาก<br>0<br>0<br>0                                                                                                    |                  | <b>ũou</b><br>()<br>()<br>()<br>()<br>()<br>()<br>()<br>()<br>()<br>() | ŭou<br>fian<br>O |
| 2) คันนี้อาร<br>ไข่สาวมีความหมายและของคมังมาังอิสกุปธรณฑ์งองค์กฤทร<br>เมื่อกาวมีความหมายและของคมังมาังอิสกุปธรณฑ์งองค์กฤทร<br>เมื่อกาวอิกานินประโยชน์ความปฏิบัติงาน<br>เคลาะชโยรกอนการของของคุมนี้อิศาวิชา<br>กวามหมาะชิมบงของของของกับนี้อาร<br>กวามหมาย<br>(การทำยาดของวามรู้จะเวิธาานารมีความย์เพง<br>กระทำยาดของวามรู้จะเวิธาานที่เพว<br>เการทำยาดของวามรู้จะเวิธาานที่เพว<br>เการทำยาดของวามรู้จะเวิธาานที่เพว                                                                                                    | ระหมด<br>มาก<br>ที่สุด<br>0<br>                                                                                       | nru<br>nru<br>o<br>o<br>o<br>o<br>o<br>o<br>o<br>o<br>o<br>o<br>o<br>o<br>o<br>o                                                                                                    | uhu<br>namu<br>O | <b>üou</b><br>0                                                        | йои<br>паря<br>0 |
| เรียกามีกวามหนาะขมอะสอดคลโดสกับอัตกุปอะสอกัดอะหลักสูตร<br>เรือกามีกวามหนาะขมอะสอดคลโดสกับอัตกุปอะสอกัดอะหลักสูตร<br>เรือการขายใบประโยชน์ต์การปฏิบัติคาน<br>เระการขระยะขะอากันนี้อากวิชา<br>กวามหนาะขมองขะยะขะอากันนี้อากวิชา<br>กระกายการขรามรู้ของวิทยากรมักวามอิตอน<br>กระกายกอะความรู้ของวิทยากรมักวามอิตอน<br>กระกายกอะความรู้ของวิทยากรมักวามอิตอน<br>กระกายกอะความรู้ของวิทยากรมักวามอิตอน<br>กระกายกอะความรู้ของวิทยากรมักวามอิตอน<br>กระกายกอะความรู้ของวิทยากรมักวามอิตอน<br>กระกายกอะความรู้ของวิทยากรมักวามอิตอน<br>กระกายกอะความรู้ของวิทยากรมักวามอิตอน<br>กระกายกอะความรู้ของวิทยากรมักวามอิตอน                                                                                                    | ระหันคว<br>มาก<br>ที่สุด<br>()<br>()<br>()<br>()<br>()<br>()<br>()<br>()<br>()<br>()<br>()<br>()<br>()                | มาก<br>มาก<br>•<br>•<br>•<br>•<br>•<br>•<br>•<br>•<br>•<br>•<br>•<br>•<br>•<br>•<br>•<br>•<br>•<br>•<br>•                                                                                                    | uhu<br>nanu<br>O | <b>üou</b><br>0                                                        | йои<br>Паря<br>О |
| โหตร<br>เรื่อหามีความหนาะขมละสอดหลังสามอัตกุปอรสอท่างอสต์กุษทร<br>เรื่อหาอิตาปั๊มประโยจะมัดการปฏิบัติคน<br>เกลาะอประกอบการบริยางอยาสมน์นี้อหาอิตา<br>กรามหนาะสมของของของทั่งนี้อีหาอิตา<br>(กรามหนายของของของที่มีการปฏิเศรษ<br>เหตร<br>กระกับกอดความรู้ของวิทมาทรมีกอานอัตเจน<br>กระกับกอดความรู้ของวิทมาทรมีกอานอัตเจน<br>กระกับความชายวิมางอยาม<br>มีกวามหรมก่อนของมีอากไปการมีกอบอย                                                                                                    | unn<br>ràsp<br>O<br>O<br>O<br>O<br>O<br>O<br>O<br>O<br>O<br>O<br>O<br>O<br>O<br>O<br>O<br>O<br>O<br>O<br>O            | มาก<br>()<br>()<br>()<br>()<br>()<br>()<br>()<br>()<br>()<br>()<br>()<br>()<br>()                                                                                                    | Uhu<br>nanu<br>O | <b>üou</b><br>0<br>0                                                   | йои<br>Паря<br>О |
| เมื่อหมักวามหมายมอสออกม้อยังมีอัยหม่อยสอญขย<br>มัยหาอิกามิปปรไซยม์ความปฏิบัติคน<br>ความหมายมออยชะเขอกกิมนี้อหาอิตา<br>ภามหมายมออยชะเขอกกิมนี้อหาอิตา<br>ภามหมายมายมออยชะเขอกกิมนี้อหาอิตา<br>ภามหายภามฐายออกวามฐายอังหวามชิดเจม<br>ทระกับของความฐายอังหวามชิดเจม<br>การเรียนในหนี้อหาในการมีกอบชม                                                                                                    | Strifund<br>Unn<br>říski                                                                                              | <ul> <li></li> <li></li> <li><td>0</td><td>0</td><td>0 0 0</td></li></ul> | 0                | 0                                                                      | 0 0 0            |
| เมื่อหาอิหาป็นประโยชน์ติดกายปฏิบัติคน<br>เคลาะมระคบการประยายกรอบคลูมนี้อหาอิหา<br>ความหนาะเห็มขอระยะเอลาก์มนี้อหาอิหา<br>3) <b>ค้านผู้สอน</b><br>1) <b>ค้านผู้สอน</b><br>การทำยาดตกอามรู้ขอเว็กมากรมีกวามอัตเจน<br>การท่อนใจมนี้อหาในการมีกอบเรม                                                                                                    | 0.<br>0.<br>0.<br>0.<br>0.<br>0.<br>0.<br>0.<br>0.<br>0.<br>0.<br>0.<br>0.<br>0                                       | •<br>•<br>•<br>•                                                                                                    | 0                | 0                                                                      | 0                |
| เอกสารปราชมากรมขระยามกรมมายมาย<br>กวามหมาะสมของระยาอลากัมเนื้อหาอิชา<br>3) <b>คำมมู้สอม</b><br>(การทำมายกองความรู้ของวิทมากรมิกอานอิพอม<br>การทำมายกองความรู้ของวิทมากรมิกอนย                                                                                                    | sisfund<br>unn<br>nişsi                                                                                               | 0<br>•<br>•<br>•<br>•<br>•<br>•<br>•<br>•<br>•                                                                                                    | 0                | 0                                                                      | 0                |
| กวามหมายของของรอยาวัฒนังหาวิชา<br>3) <b>ค้ามผู้สอน</b><br>เทรรท่ายกองความรู้ขอเว็ทยากรมีความอิพรน<br>การเชื่อยไขมนี้อหาในการมีคอมชม<br>มีความกรมก้อมของมี                                                                                                    | ์<br>ระคับคว<br>นาท<br>กัสุด                                                                                          | •<br>ามพิงพอไร<br>มาก                                                                                                    | 0                | 0                                                                      | 200              |
| 3) <b>ล้านผู้สอน</b><br>ไระการ<br>การทำยาดอยาวปฐางเว็ตายาตรมีกวามอัยเจน<br>การเชื่อนใจมนี้อหาในการมีกอบธม<br>มีกวามกรมก้อนงองนี้อหาในการมีกอบธม                                                                                                    | នេះអីហាង<br>ហោ<br>កំផុត                                                                                               | ามพึงพอไจ<br>มาก                                                                                                    |                  |                                                                        | 0                |
| Items<br>การกำยาดงหาวานรู้ของวิทยากรมีกวามอิพจน<br>การเชื่อนใชงเนื้อหาในการมีกอบชม<br>มิกวามกรมก้อนของมี                                                                                                    | នះអ័បអាជ<br>បារា<br>ព័រដូត                                                                                            | ะโดพเพิ่มก<br>กาน                                                                                                    |                  |                                                                        |                  |
| items<br>การทำยาดหาวามรู้ของวิทยากรมีกวามรัดเจน<br>การเรื่อนใชมนี้อาาไนการมีกอบรม<br>มีกวามกรมก้อนของนี้อาาไนการมีกอบรม                                                                                                    | ហាក<br>ក៏ដូច<br><b>O</b>                                                                                              | unn                                                                                                    |                  |                                                                        |                  |
| การทำมาดหาวามรู้ของวิทมากรมีความซิพจน<br>การเชื่อนใชมนี้อหาในการปีกอบชม<br>มีกวามกระก้อนของนี้อหาในการปีกอบชม                                                                                                    | naja<br>•                                                                                                    |                                                                                                    | dhu              | йов                                                                    | น้อย             |
| การเรียนใจมนี้อหาในการมีกอบรม<br>มีกวามกรมก้อมพอเพื่อหาในการมีกอบรม                                                                                                    | 102                                                                                                    |                                                                                                    | nana             |                                                                        | naja             |
| นิกวามกระท้อมงจะนี้อหาในการฝึกอบรม                                                                                                    | 0                                                                                                    | 0                                                                                                    | 0                | 6                                                                      | 0                |
|                                                                                                    | 0                                                                                                    | 0                                                                                                    | 0                | 0                                                                      | 0                |
|                                                                                                    |                                                                                                    |                                                                                                    |                  |                                                                        |                  |
| 4) คำแหลามผู้ความเข้าใจ                                                                                                    |                                                                                                    |                                                                                                    |                  |                                                                        |                  |
| here                                                                                                    | ระคับคว                                                                                                    | ามพึงพอไจ                                                                                                    |                  |                                                                        |                  |
|                                                                                                    | บาท<br>ที่สุด                                                                                                    | nu                                                                                                    | ปาน<br>กลาง      | น้อย                                                                   | น้อย<br>ที่สุด   |
| ความรู้ ความทำใจในเรื่องนี้ ก่อน การอบรม                                                                                                    | 0                                                                                                    | 0                                                                                                    |                  | 0                                                                      | 0                |
| กวามรู้ กวามเว็าใช่ในเรื่องนี้ หลัง การอบรม                                                                                                    | 0                                                                                                    | •                                                                                                    | 0                | 0                                                                      | 0                |
| 5) คัวมการปกความรู้ไปใช้                                                                                                    |                                                                                                    |                                                                                                    |                  |                                                                        |                  |
|                                                                                                    | ระคับคอ                                                                                                    | ามพึงพอใจ                                                                                                    |                  |                                                                        |                  |
| Itaria                                                                                                    | มาก<br>ที่สุด                                                                                                    | บาก                                                                                                    | ปาน<br>กลาง      | ũou                                                                    | น้อย<br>ที่สุด   |
| สามารถนำความรู้ที่ได้รับไปประยุกติเป็นการปฏิบัติกนได้                                                                                                    | 0                                                                                                    | 0                                                                                                    |                  | 0                                                                      | Q                |
| นี้ความนั้นใจและสามารถนำหวามรู้ที่ให้รุ่มไปใช้ได้                                                                                                    | •                                                                                                    |                                                                                                    |                  |                                                                        | 0                |
| กากอ่างทีมารถมายอ่านผู้ไปเมษาตร์ / ถ่ายกองได้                                                                                                    | 0                                                                                                    | •                                                                                                    |                  | 0                                                                      |                  |
| 6) จัดสมอสมธรียา ๆ                                                                                                    |                                                                                                    |                                                                                                    |                  |                                                                        |                  |
|                                                                                                    |                                                                                                    |                                                                                                    |                  |                                                                        |                  |

Picture 25 Post-test and surveys | Step 3

Step 4 Click the View Exam Results button. View Score

|                          | ×   |
|--------------------------|-----|
| 📲 Subjectการทำงานเป็นทีม |     |
|                          |     |
|                          |     |
|                          |     |
| Satisfaction Survey      |     |
| Send SurveyComple        |     |
|                          |     |
|                          |     |
|                          |     |
| 4 View Score             |     |
|                          |     |
|                          | 125 |

Picture 26 Post-test and surveys | Step 4

Step 5 Success score. Then click the Main button 🖬 return to the main page

|                          | 🙁 🗙 |
|--------------------------|-----|
| 🛱 Subjectการทำงานเป็นทีม |     |
| Exam Rosult              |     |
| 9/10                     |     |
| You Pass 90 %            |     |
|                          |     |
|                          |     |
|                          |     |
|                          |     |
|                          |     |
|                          |     |

Picture 27 Post-test and surveys | Step 5

After the user completes all chapters. The progress slot will change to 100%.

|                                                            | 😦 😦                                                                                                    |
|------------------------------------------------------------|----------------------------------------------------------------------------------------------------|
| SubjectTeamwork                                            | O Learn                                                                                                    |
| Main<br>Losson<br>Contraction<br>Assessment<br>Linstructor | Main Progress<br>องจะ<br>จำนักงานคณะกรรมการการแข่งขันทางการค้าจัคทำโครงการพัฒนา<br>มานสื่ออิเล็กทรอนิกส์ (TCCT e-Learning) เพื่อให้ผู้ประกอบธุรกิจ ประชาชนทั่วไป และผู้ที่<br>เกี่ยวข้อง สามารถเข้าใจและปฏิบัติ                  |
| Score<br>History                                           | ตามกฎหมายได้อย่างถูกต้อง ทั้งนี้ คำอธิบายและความเห็นของผู้สอนเป็นเพียงตัวอย่างเพื่อการ<br>ศึกษาเท่านั้น<br>ซึ่งคำวนิจฉัยหรือความเห็นของคณะกรรมการการแข่งขันทางการค้าอาจแตกต่างไปไดยขึ้นอยู่กับข้อ<br>เก็จจริงที่ปรากฏในแต่ละกรณี |
| Chat<br>Survey                                             | การทำงาน                                                                                                    |
| VC Virtual Classroom                                       |                                                                                                    |

Picture 28 Level of study progress

## 6.4 Using The Online Classroom

Click the Virtual Classroom menu to get started.

|                   | 😦 🙁                                                                                                    |
|-------------------|----------------------------------------------------------------------------------------------------|
| SubjectTeamwork   | O Learn                                                                                                    |
| in Mein           | Main Progress                                                                                                    |
| Lesson            | 🚯 สำนักงานคณะกรรมการการแข่งขันทางการค้าจัดกำโครงการพัฒนาระบบฝึกอบรมและเรียนรู้                                                |
| Assessment        | ด้านการแข่งขันทางการค้า                                                                                                    |
| 1 Instructor      | ผ่านสื่ออิเล็กกรอนิกส์ (TCCT e-Learning) เพื่อให้ผู้ประกอบธุรกิจ ประชาชนทั่วไป และผู้ที่<br>เกี่ยวข้อง สามารถเข้าใจและปฏิบัติ |
| Score             | ตามกฎหมายได้อย่างถูกต้อง ทั้งนี้ คำอธิบายและความเห็นของผู้สอนเป็นเพียงตัวอย่างเพื่อการ<br>                                    |
| History           | ศึกษาเท่านั้น<br>ซึ่งคำวินิจฉัยหรือความเห็นของคณะกรรมการการแข่งขันทางการค้าอาจแตกต่างไปโดยขึ้นอยู่กับข้อ                      |
| 🧠 Chat            | เทิงจริงที่ปรากฏในแต่ละกรณี                                                                                                   |
| Survey            |                                                                                                    |
| Constant Webboard | การทำงาน                                                                                                    |
| Virtual Classroom |                                                                                                    |

Picture 29 Using the online classroom

## 6.4.1 Choosing a Sound Format

➢ Microphone

Step 1 Click Select Microphone 🚇

| ปัจสาม<br>Q แบบสาธารณะ<br>บันเท็กข่อสาม              | < แชพสารารณะ :<br>สิ้ลปะในการเชียนและการ<br>แก้ร่างหนังสือดิดต่อ<br>ราชตาร |                      |  |
|------------------------------------------------------|----------------------------------------------------------------------------|----------------------|--|
| 🗂 แบ่งปันข่อความ                                     | TCCT                                                                       |                      |  |
| FjTuJaru (2)<br>Dy dsp_thanapat (qnu)<br>Final admin | TCCT<br>1<br>1                                                             | มน์คราฟน ฟังเท่านั้น |  |

Picture 30 Choosing a sound format (Microphone) | Step 1

| ายังความ                     | ร และกรารณะ :                                 | < 2. ศิลปะในการเขียนและการแก้ร่างหนังสือติดต่อราชการ 💿 |  |
|------------------------------|-----------------------------------------------|--------------------------------------------------------|--|
| มีมาการกระ<br>มันเกิดข่อความ | ศิลปะในการเขียนและการ<br>แก้ร่างหนังสือติดต่อ |                                                        |  |
| 🕥 แบ่งปันชอดว่าน             | ราชการ                                        |                                                        |  |
| ะ เป็นของน (2)               | тест                                          | Toticcarming                                           |  |
| Ds dsp_thanapat (qng         |                                               | ×                                                      |  |
| Ad admin                     | นี่คือการทดสอบเสียง                           | สะท้อนส่วนตัว พูดสักสองสามคำ คุณได้ยินเสียงไหม?        |  |
|                              | 2                                             |                                                        |  |
|                              |                                               |                                                        |  |
|                              | E                                             |                                                        |  |

Step 2 Click the Yes button 🙆 when no echo is heard.

Picture 31 Choosing a sound format (Microphone) | Step 2

## ► Listen Only

Click Select Listen only 🙆

| ข้อความ<br>Q: แบทการารณะ<br>บันส์กรภักราวม          | <ul> <li>แรกเสาธารณะ</li> <li>เอการเป็นบนละการแก้ร่างหนังสือดิตต่อราชการ</li> <li>ศิลปะในการเป็นบนละการแก้ร่างหนังสือดิตต่อราชการ</li> </ul> |  |
|-----------------------------------------------------|----------------------------------------------------------------------------------------------------|--|
| 🛐 แม่งปันช่อความ                                    | TCCT                                                                                                    |  |
| sfluiru (2)<br>(b) dap_thanapat (no)<br>(ini) admin | คุณต้องการเข้าร่วมเสียงหรือไม่?<br>บันโครโฟน<br>มันโครโฟน                                                                                    |  |
|                                                     | ส่งมัอความกัง แป<br>พลาธารณะ                                                                                                    |  |

Picture 32 Choosing a sound format (Listen only)

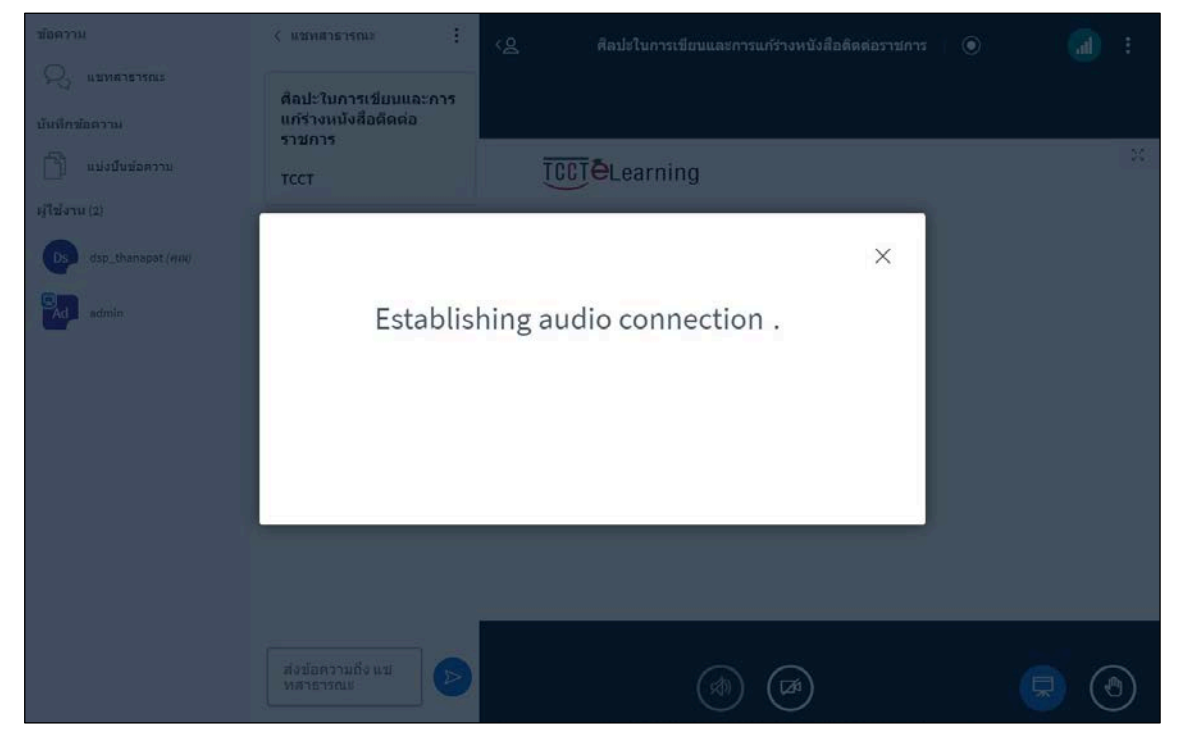

Wait for the processing system to use the virtual classroom.

Picture 33 Choosing a sound format (Listen only)

#### 6.4.2 Webcam Sharing

Step 1 Click the Share Webcam button.

| ข้อความ                                | < แชหสาธารณะ :                                          | < 2 ศิลปะในการเขียบและการแก้ร่างหนังสือดิตต่อราชการ   💿 | :  |
|----------------------------------------|---------------------------------------------------------|---------------------------------------------------------|----|
| บันทึกข้อความ                          | ศิลปะในการเขียนและการ<br>แก้ร่างหนังสือติดต่อ<br>ราชการ |                                                         |    |
| 📄 แบ่งปันข้อความ                       | тсст                                                    |                                                         | 20 |
| ผู้ใช้งาน (2)<br>Ds dsp_thanapat (คุณ) |                                                         |                                                         |    |
| Adadmin                                |                                                         |                                                         |    |
|                                        |                                                         |                                                         |    |
|                                        |                                                         |                                                         |    |
|                                        |                                                         |                                                         |    |
|                                        |                                                         |                                                         |    |
|                                        |                                                         |                                                         |    |
|                                        | ส่งข้อความถึง แช่<br>ทสาธารณะ                           |                                                         | <  |

Picture 34 Webcam Sharing | Step 1

## Step 2 Click the Start Sharing butt เริ่มแบ่งปัน re the webcam.

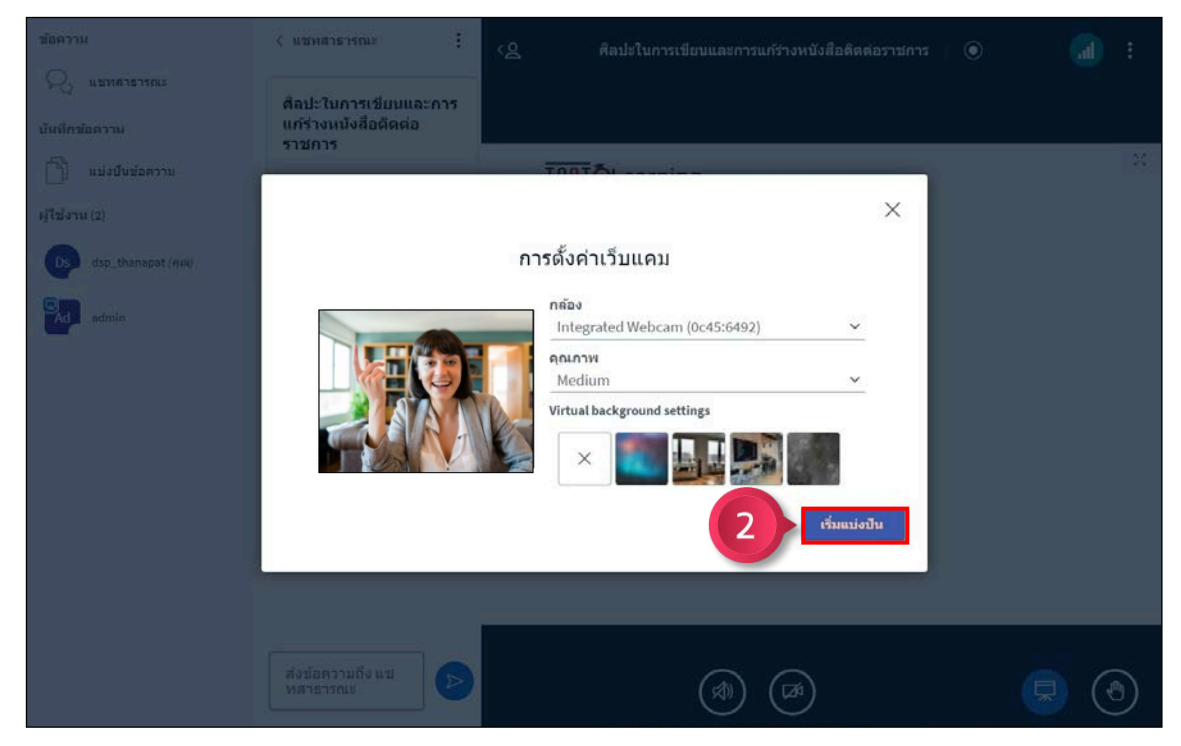

Picture 35 Webcam Sharing | Step 2

## 6.4.3 Sending a Message

➢ Public message

| ารความ                | < แช่หล่าธารณะ                                 | < 2 ศิลปะในการเขียนและการแก้ร่างหนังสือดีดต่อราชการ 🛛 💿 | · 🕕    |
|-----------------------|------------------------------------------------|---------------------------------------------------------|--------|
| 🖂 แขทสาธารณะ          | ศิลปะในการเขียนและการ<br>แล้ร่างหนังชื่อต่อต่อ |                                                         |        |
| บันทึกข้อความ         | ราชการ                                         |                                                         | 0      |
| 📋 แบ่งปันข้อความ      | тсст                                           | TCCTELearning                                           | 0      |
| ผู้ใช้งาน (2)         |                                                |                                                         |        |
| Ds dsp_thanapat (qni) |                                                |                                                         |        |
| Ad sdmin              |                                                |                                                         |        |
| _                     |                                                |                                                         |        |
|                       |                                                |                                                         |        |
|                       |                                                |                                                         |        |
|                       |                                                |                                                         |        |
|                       |                                                |                                                         |        |
|                       |                                                |                                                         |        |
|                       |                                                |                                                         |        |
|                       |                                                |                                                         | $\sim$ |
|                       | สวัสดีครับ 🕑                                   |                                                         |        |
|                       |                                                |                                                         |        |

Step 1 Type your message in the text box.

Picture 36 Sending a public message | Step 1

Step 2 Click the Send Message button  $\triangleright$  to send the message.

| ขอความ                | < แช่หลาธารณะ                  | < ศิลปะในการเขียนและการแก้ร่างหนังสือดิดต่อราชการ   💿 | · 🔝 |
|-----------------------|--------------------------------|-------------------------------------------------------|-----|
| 🖓 แบทสารารณะ          | ศิลปะในการเขียนและการ          |                                                       |     |
| บันทึกข้อความ         | แก้ร่างหนังสือดิดต่อ<br>ราชการ |                                                       |     |
| 🖹 แบ่งปันข้อความ      | тсст                           | TCCTELearning                                         | 25  |
| ผู้ใช้งาน (2)         | den thenenet 18:57             |                                                       |     |
| Ds dsp_thanapat (קתו) | Ds สวัสดีครับ                  |                                                       |     |
| admin                 |                                |                                                       |     |
| -                     |                                |                                                       |     |
|                       |                                |                                                       |     |
|                       |                                |                                                       |     |
|                       |                                |                                                       |     |
|                       |                                |                                                       |     |
|                       |                                |                                                       |     |
|                       |                                |                                                       |     |
|                       |                                |                                                       |     |
|                       | ส่งข้อควา                      |                                                       |     |

Picture 37 Sending a public message | Step 2

คู่มือการใช้งานระบบ TCCT e-Learning สำหรับผู้ใช้งานทั่วไป | 20

➢ Private Message

Step 1 Left-click on the list of users you want to send a private message to.

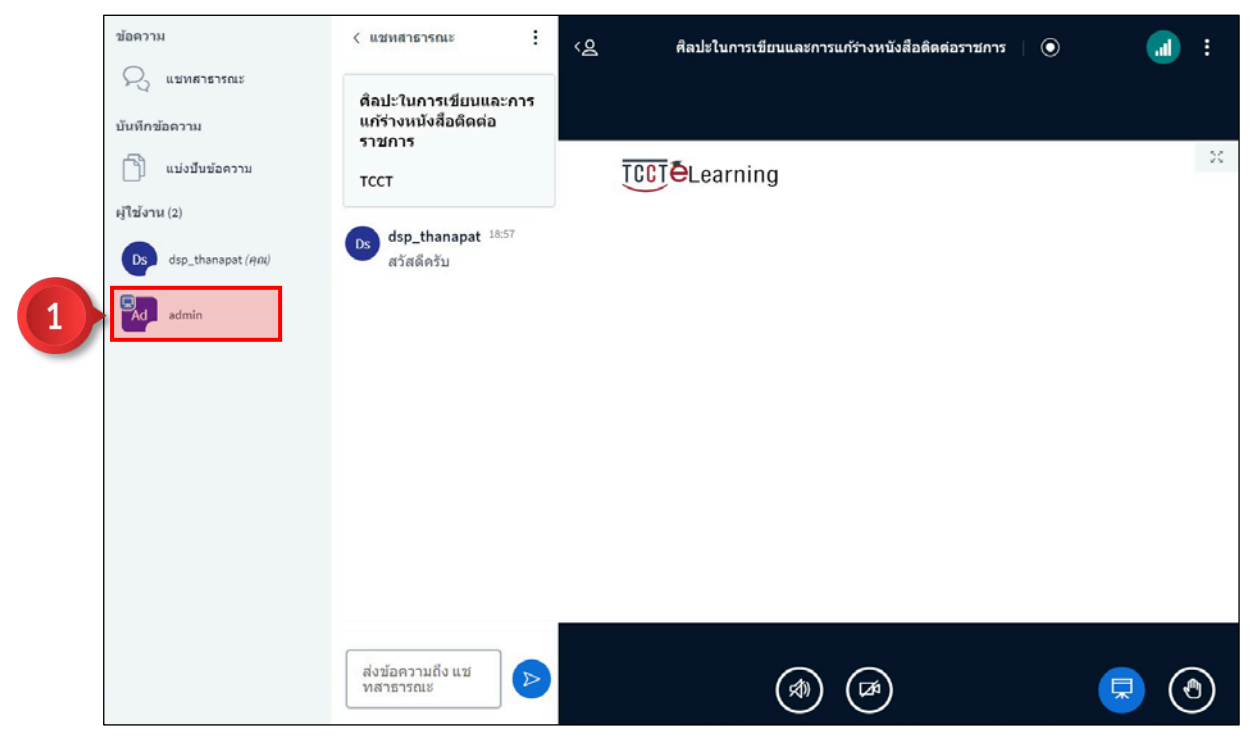

Picture 38 Sending a private message | Step 1

Step 2 Click the Start Private Chat sub-menu. 오 เริ่มแชทส่วนดัว

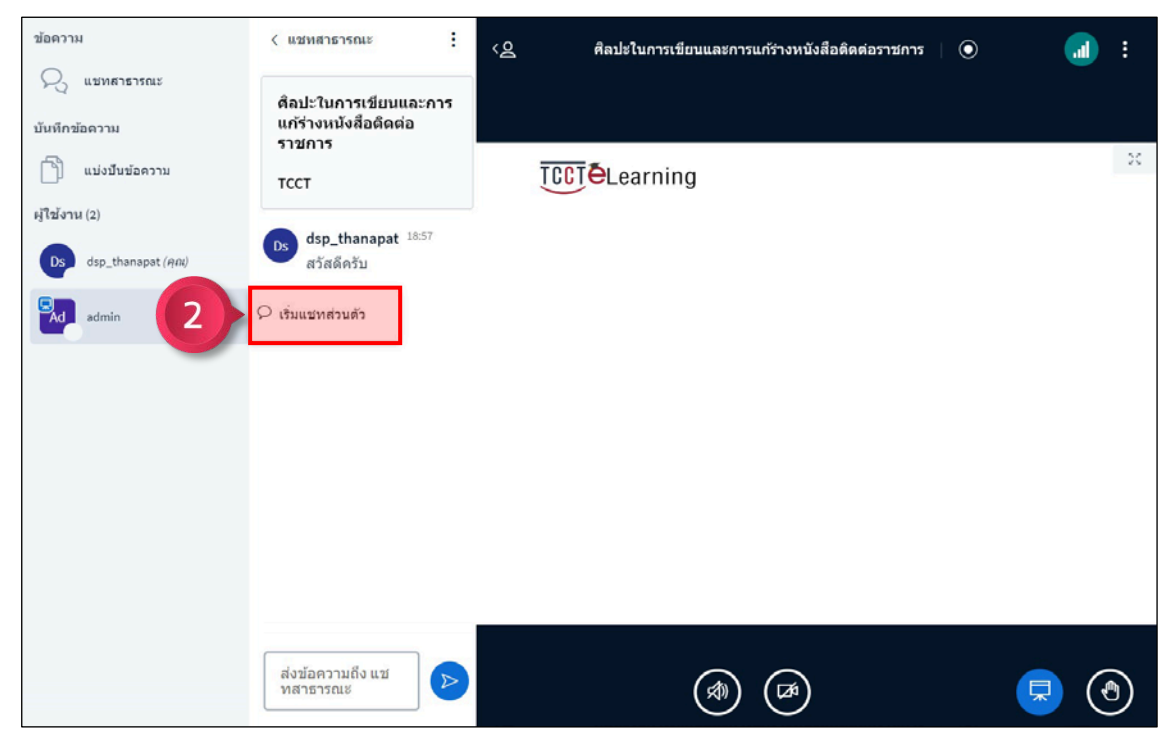

Picture 39 Sending a private message | Step 2

## 6.4.4 Screen Sharing (For Admin, Instructors, and Authorized Users)

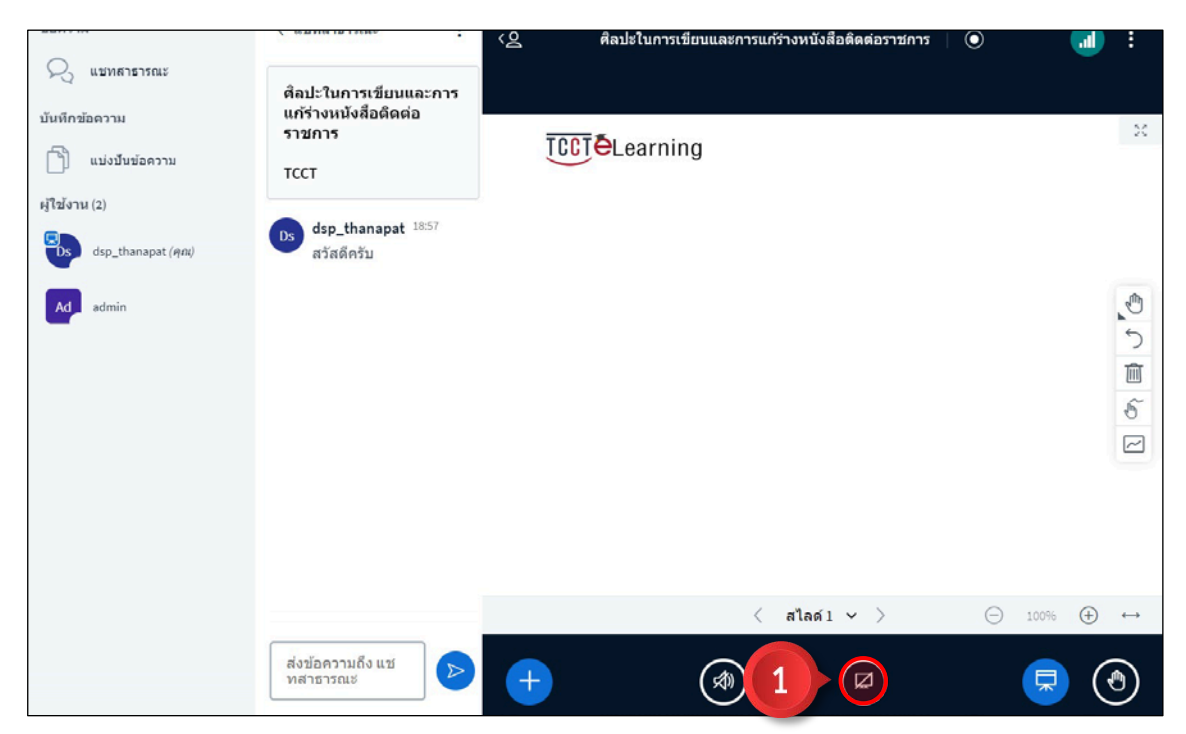

Step 1 Click the Share Your Screen button. 🙆

Picture 40 Screen Sharing | Step 1

Step 2. Choose screen sharing style: Entire Screen / Window / Chrome Tap Step 3 Click the Share button Share to share the screen.

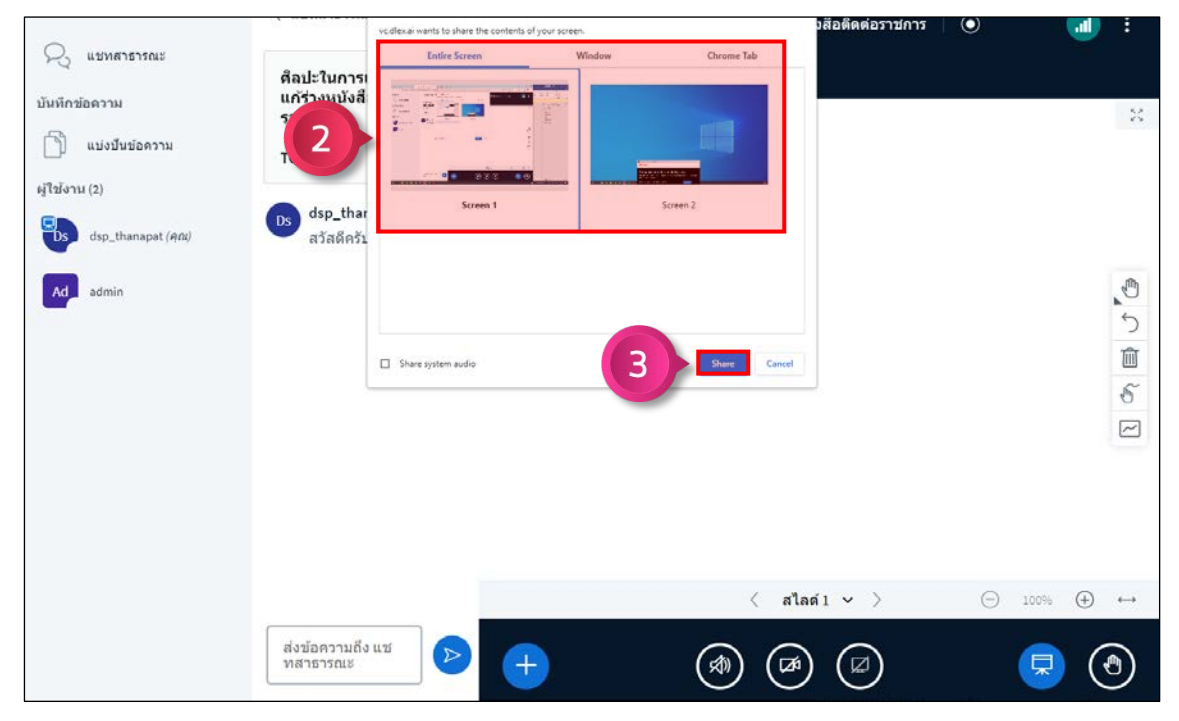

Picture 41 Screen Sharing | Srep 2 - 3

6.4.5 Importing Presentation Files (For Admin, Instructors, and Authorized Users)

► Importing PDF files

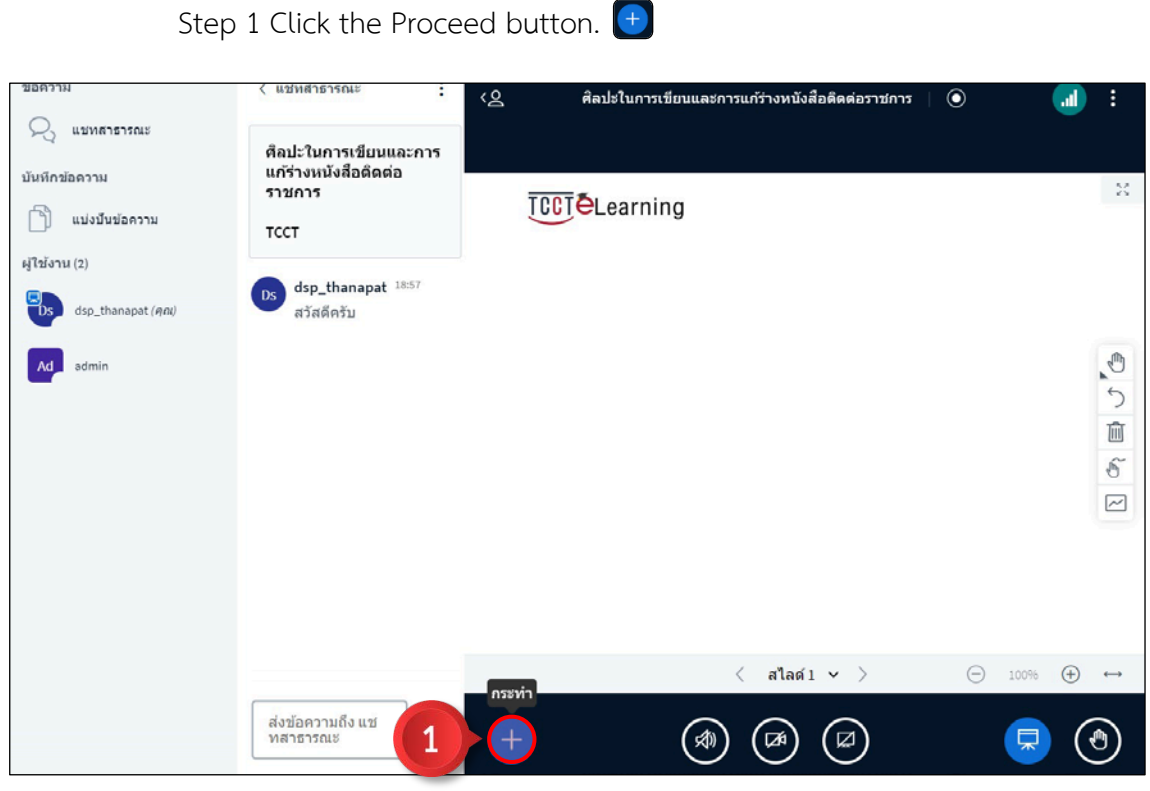

Picture 42 Importing PDF files | Step 1

Step 2 Click on the submenu Manage presentations 🖵 Manage presentations

| ขอความ                | < แช่หล่าธารณะ                                | < ศิลปะในการเขียนและการแก้ร่างหนังสือดิตต่อราชการ 🛛 💿 |                   |          |
|-----------------------|-----------------------------------------------|-------------------------------------------------------|-------------------|----------|
| 😪 แช่หลาธารณะ         | ศิลปะในการเขียนและการ<br>แต้ร่างหนังสือติออ่อ |                                                       |                   |          |
| บันทึกข้อความ         | ราชการ                                        |                                                       |                   | 23       |
| 📄 แบ่งบืนข้อความ      | тсст                                          | Learning                                              |                   |          |
| ผู้ใช้งาน (2)         |                                               |                                                       |                   |          |
| Ds dsp_thanapat (qni) | Ds dsp_thanapat 10.57<br>สวัสดีครับ           |                                                       |                   |          |
| Ad admin              |                                               |                                                       |                   | ٢        |
|                       |                                               |                                                       | •                 | 5        |
|                       |                                               |                                                       | I                 | Û        |
|                       |                                               |                                                       | 4                 | 5        |
|                       |                                               |                                                       | E                 | ~        |
|                       |                                               |                                                       |                   |          |
|                       | 2                                             | 🖵 Manage presentations                                |                   |          |
|                       |                                               | 🔚 เริ่มการสำรวจความคิดเห็น                            |                   |          |
|                       |                                               | 🖾 แบ่งปันวีดีโอภายนอก                                 |                   |          |
|                       |                                               | 🖉 Select random user 🧹 สไลด์ 1 🗸 🔶 10                 | 0% 🕀 +            | <b>→</b> |
|                       | ส่งข้อความถึง แช                              |                                                       |                   |          |
|                       | ทลาธารณะ                                      |                                                       | <del>⊼) (</del> " | )        |

Picture 43 Importing PDF files | Step 2

|   | นำเสนอ                                                                                                    | ยกเล็ก                                               | ยืนยัน                      |  |
|---|----------------------------------------------------------------------------------------------------|------------------------------------------------------|-----------------------------|--|
|   | ใบฐานะผู้น่าเสนอคุณมีความสามารถในการอัปโหลดเอง<br>PDF เพื่อผลลัพธ์ที่ดีที่สุด โปรดตรวจสอบให้แน่ใจว่าเลือ<br>วงกลมที่ด้านขวามือ | กสารสำบักงานหรือไฟล์ PDF<br>อกงานนำเสนอโดยใช้ช่องทำเ | เราแบะบำไฟล์<br>เครื่องหมาย |  |
|   | 🗋 ມີຈານັມ default.pdf                                                                                                    |                                                      | 201                         |  |
| 3 | ลากไฟล์มาที่นี่เพื่อ<br><u>หรือเรียกลูไ</u>                                                                                    | ออัปโหลด<br><u>ฟล</u> ์                              |                             |  |
|   |                                                                                                    |                                                      |                             |  |
|   |                                                                                                    |                                                      |                             |  |

Step 3 Click on the file import box. to select the PDF file.

Picture 44 Importing PDF files | Step 3

Step 4 Click the Upload button. อัพโหลด

| ] 20051015-officetle_mini.pdf ที่จะอัพโหลด ፼ ⊙<br>] อาจุบัย default.pdf ፼ ○<br> | คุณมความสามารถเบการอบเหลดเอกลารสาบกงาบหรอเพล<br>ได้ที่สุด โปรดตรวจสอบให้แน่ใจว่าเลือกงาบน่าเสนอโดยใช้ปล<br>ปือ | PDF เราแนะนา<br>เงทำเครื่องหมา | ไฟล์<br>เย |
|---------------------------------------------------------------------------------|----------------------------------------------------------------------------------------------------|--------------------------------|------------|
| ิ บังจุบัย default.pdf                                                          | officetle_mini.pdf ที่จะอัพโหลเ                                                                                | ···· 🛛 📿                       |            |
| ฉากไฟล์มาที่นี่เพื่ออัปโหลด<br>มริกษีแจะไฟล์                                    | fault.pdf                                                                                                    | Ø C                            |            |
|                                                                                 | −⊺−<br>ลากไฟล์มาที่นี่เพื่ออัปโหลด<br><u>หรือเรียกดุไฟล</u> ์                                                  |                                |            |

Picture 45 Importing PDF files | Step 4

## ➢ External Video Sharing

Step 1 Click the Proceed button. \pm

| ข้อความ            | < แชทสาธารณะ                                          | < ดิ ดิลปะโบการเขียบและการแก้ร่างหนังสือติดต่อราชการ    ④ |        |   |
|--------------------|-------------------------------------------------------|-----------------------------------------------------------|--------|---|
| 💫 แขทสาธารณะ       | ติลปะในการเขียนและการ<br>แต้ร่างหนังสือติดต่อ         |                                                           |        |   |
| บนทกขอดวาม         | ราชการ                                                | TCCT & Learning                                           | 23     | c |
| ษุ้ใช้งาน (2)      | тсст                                                  |                                                           |        |   |
| dsp_thanapat (Ani) | <b>Ds</b> dsp_thanapat <sup>18:57</sup><br>สวัสดีครับ |                                                           |        |   |
| Ad admin           |                                                       |                                                           | .0     |   |
|                    |                                                       |                                                           | う<br>直 |   |
|                    |                                                       |                                                           | 5      |   |
|                    |                                                       |                                                           |        |   |
|                    |                                                       |                                                           |        |   |
|                    |                                                       |                                                           |        |   |
|                    |                                                       | (สไลด์1 ♥ ) ─ 100%                                        | ( + ↔  |   |
|                    | ส่งข้อความถึง แช<br>ทสาธารณะ                          |                                                           |        |   |

Picture 46 External Video Sharing | Step 1

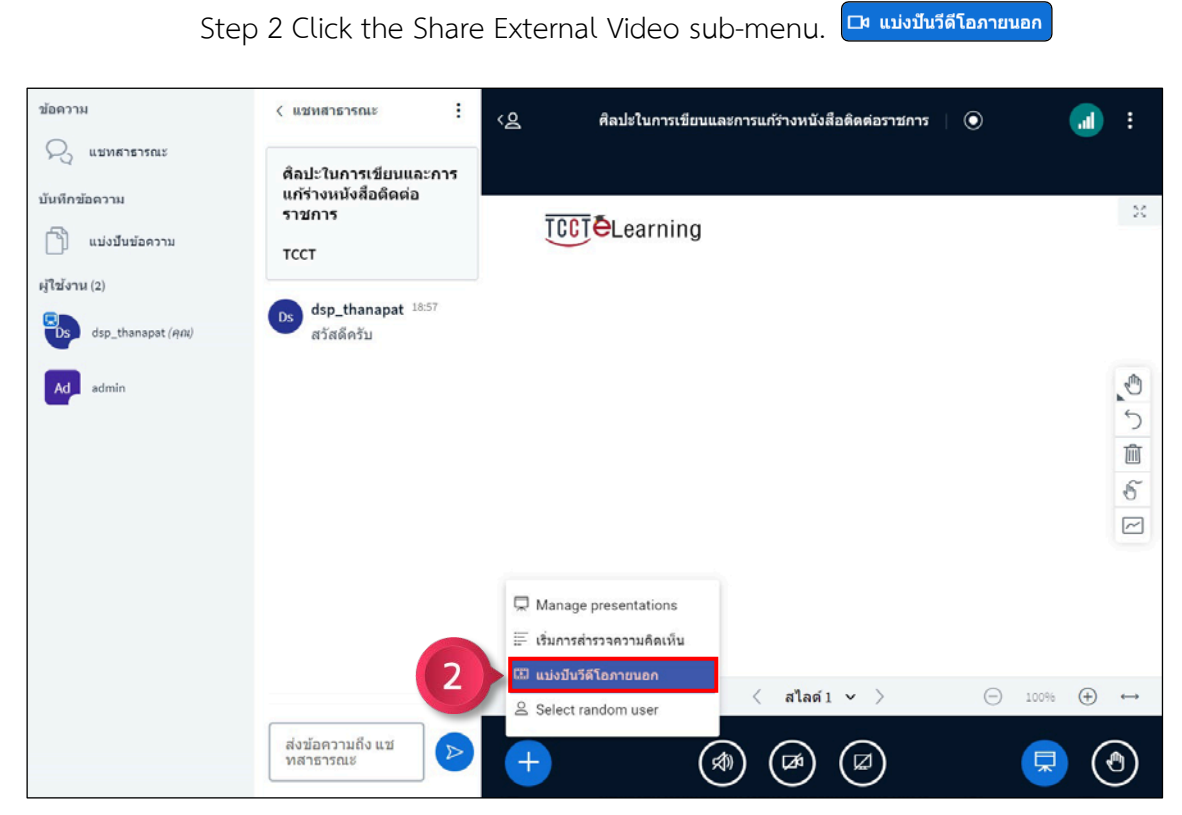

Picture 47 External Video Sharing | Step 2

Step 3 Paste the active video link into the video link field.

| Note: Support links from YouTube | e, Vimeo, Twitch, Dailymotion only | y |
|----------------------------------|------------------------------------|---|
|----------------------------------|------------------------------------|---|

| ข้อความ           | < แชมหสาธารณะ                                 | <u>(8</u> )             |                                                  |          |        |
|-------------------|-----------------------------------------------|-------------------------|--------------------------------------------------|----------|--------|
| 2 แบบสารารณะ      | ศิลปะในการเขียนและการ<br>แก้ร่างหนังสือดีดด่อ |                         |                                                  |          |        |
| 🖹 แม่งมีนข่อความ  | ราชการ<br>TCCT                                | TCCT                    | <b>e</b> Learning                                |          |        |
| ıjluləru (2)      |                                               |                         | ×                                                |          |        |
| dsp_thanapat (end |                                               | แบ่งปันวีดีโ            | ้อภายนอก                                         |          |        |
| Ad admin          | ลิงค์วีดีโอจากภายนอก<br>เพิ่มลิงค์วีดีโอ      |                         |                                                  |          | ی<br>© |
|                   | Note: Shared external videos will i           | ot appear in the recor  | ding. YouTube, Vimeo, Instructure Media, Twitch, |          |        |
|                   | Dailymotion and media lile UKLS (             | e.g. nttps://example.ci | rm/xy.mp4) are supportea.                        |          |        |
|                   |                                               | แน่งปันวี               | ด้โอใหม่                                         |          |        |
|                   |                                               |                         |                                                  |          |        |
|                   |                                               |                         | 🤇 สไลด์ 1 🖌 🗦                                    | (C) 100% | ⊕ ↔    |
|                   | ส่งข้อความถึง แม<br>พสาธารณะ                  | Ð                       |                                                  |          |        |

Picture 48 External Video Sharing | Step 3

Step 4 Click the Share Video button to share the video. แบ่งบันวีดีโอใหม่

| ขับความ<br>Q แบบกรารกแร                        | < แขทสาธารณะ :<br>ศิลปะในการเขียบและการ                                                                |                                                                                                  |                                                 |        |
|------------------------------------------------|----------------------------------------------------------------------------------------------------|--------------------------------------------------------------------------------------------------|-------------------------------------------------|--------|
| นันพักขอดวาม                                   | แก้ร่างหนังสือติดต่อ<br>ราชการ<br>TCCT                                                                 | <u>TCCT</u> <b>é</b> Learni                                                                      | ng                                              | ×      |
| sjitalaru (2)<br>dsp.thanapst (min<br>Ad admin | ลิงศวีดีโอจากภายนอก                                                                                    | แบ่งปันวีดีโอภายนอะ                                                                              | ×                                               | 0      |
|                                                | https://www.youtube.com/w<br>Note: Shared external videos will n<br>Dailymotion and media file URLs (e | ratch?v=DDpE29pEU1A<br>ot appear in the recording. YouTube<br>g., https://example.com/xy.mp4) ar | Vimeo, Instructure Media, Twitch,<br>supported. | う<br>で |
|                                                |                                                                                                    | แบงบหวด เอ เหม                                                                                   | ( aladi v )                                     | (+) == |
|                                                | ส่งข้อความถึง แข<br>พลาธารณะ                                                                           | Ŧ                                                                                                |                                                 | ٩      |

Picture 49 External Video Sharing | Step 4

## 6.4.6 Leaving the Online Classroom

Step 1 Click the Options button.

Step 2 Click the menu Leave Meeting.

| ข้อความ               | < แชพสาธารณะ                   | < _ ศิลปะในการเขียนและการแก้ร่างหนังสือด์ | เดต่อราชการ 🛛 💿 🚺 🔃 |
|-----------------------|--------------------------------|-------------------------------------------|---------------------|
| 2 แช่งเลาธารณะ        | Ds Dsp_th (DDW 18:57           |                                           | 23 ทำแบบเต็มหน้าจอ  |
| บันทึกข้อดวาม         | สวสดครบ                        |                                           | 🕸 การตั้งค่า        |
| 🗍 แบ่งปืนข้อความ      | ศิลปะในการเขียนและการ          | TCCTELearning                             | 🛈 เกี่ยวกับ         |
| ญ้ใช้งาน (2)          | แก้ร่างหนังสือติดต่อ<br>ราชการ |                                           | 🕐 ช่วยด้วย 🗖        |
| Ds dsp_thanapat (Ani) | тсст                           |                                           | 📼 แป้นพิมพ์ลัด      |
|                       |                                |                                           | ► Leave meeting     |
| Adadmin               |                                |                                           |                     |
|                       |                                |                                           |                     |
|                       |                                |                                           |                     |
|                       |                                |                                           |                     |
|                       |                                |                                           |                     |
|                       |                                |                                           |                     |
|                       |                                |                                           |                     |
|                       |                                |                                           |                     |
|                       | ส่งข้ออออนอื่อ แส              |                                           |                     |
|                       | พสาธารณะ                       |                                           |                     |

Picture 50 Leaving the online classroom | Step 1 – 2

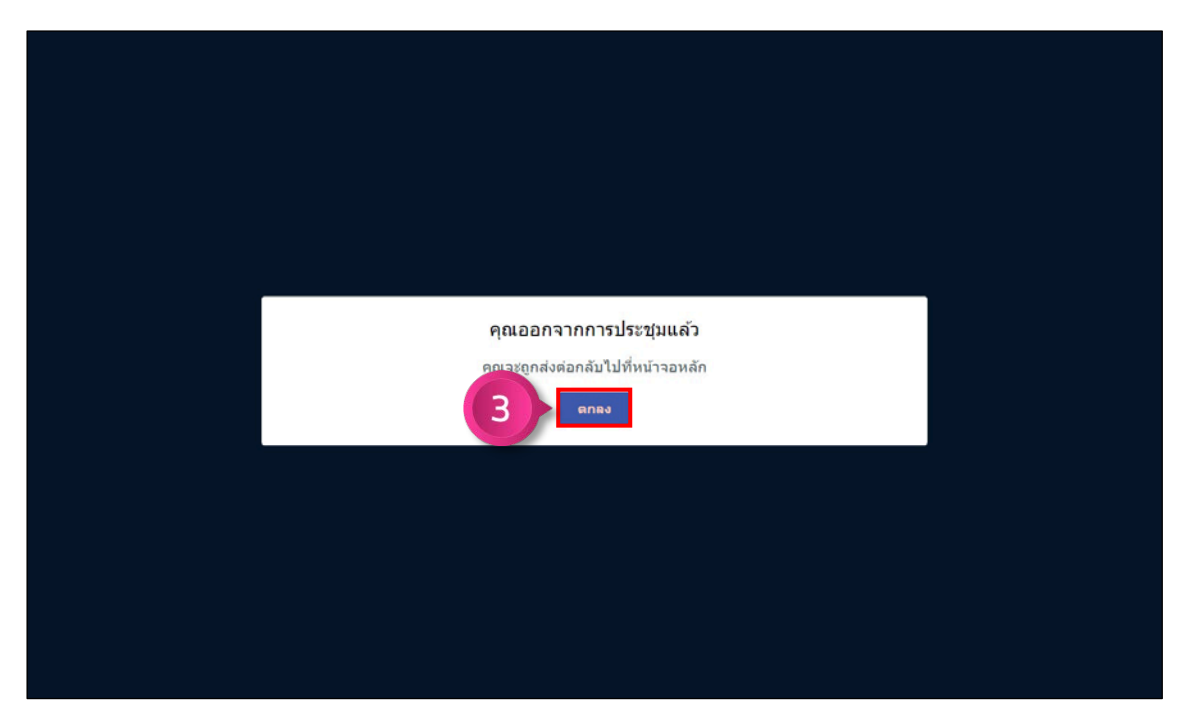

Step 3 Click the OK button to leave the online classroom. ตกลง

Picture 51 Leaving the online classroom | Step 3

คู่มือการใช้งานระบบ TCCT e-Learning สำหรับผู้ใช้งานทั่วไป | 27

## 6.5 Exit Course

Click the  $\mathbf{X}$  button to exit the course.

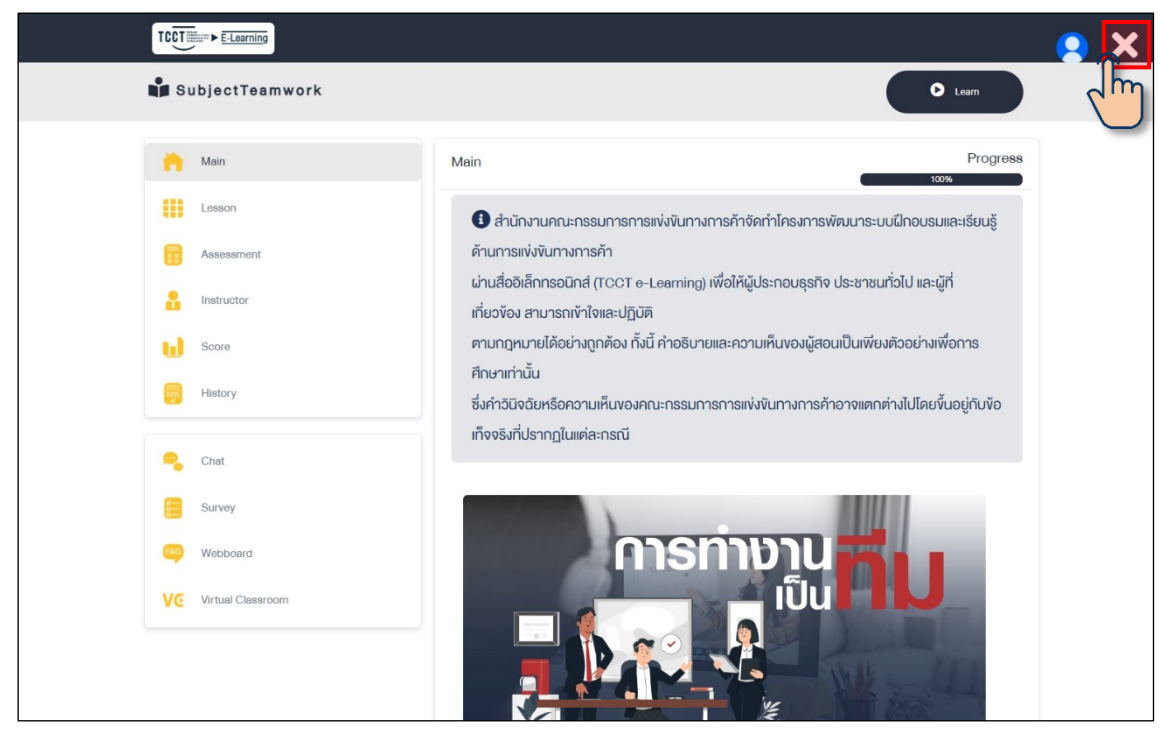

Picture 52 Exit Course

Then come back to the classroom menu.

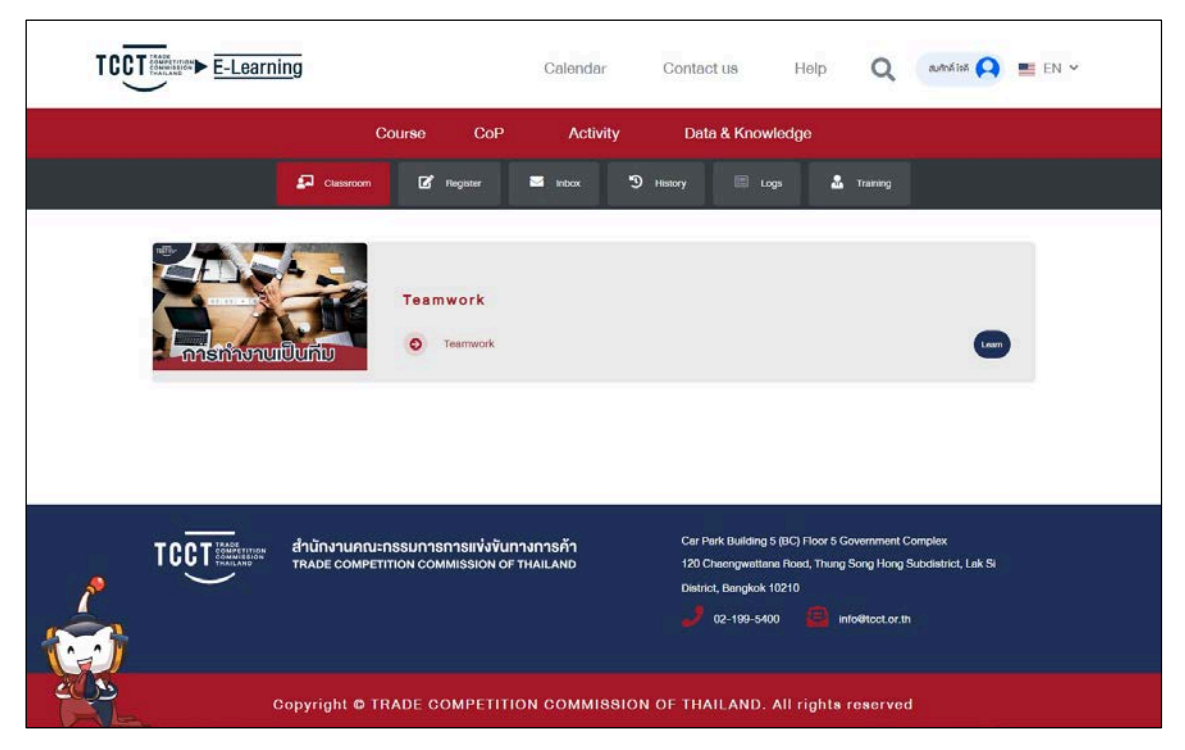

Picture 53 Exit Course

#### 7) Download and Print the Certificate

Step 1 Click on the History menu. 🤊 History

Step 2 Click the Certificate button  $\equiv$  for a course with a completion status.

| TCCT         |                               | Calendar | Contact us          | Help Q                      | autration ဝ         | EN ¥ |
|--------------|-------------------------------|----------|---------------------|-----------------------------|---------------------|------|
|              | Course CoP                    | Activity | Data & Know         | ledge                       |                     |      |
| £            | Classroom 🗹 Register          | 1 🤊      | History 🔲 Log       | ys 🤷 Training               |                     |      |
| 3 History    |                               |          |                     |                             |                     |      |
|              | <u>u</u>                      | scol     | RE                  |                             |                     |      |
| ORDER SUBJEC | 51                            | (%)      | STATUS C            | ONGRATULATION               | CERTIFICATE         |      |
| 1 Course     | Teamwork                      | 80       | Success             | 27 UNSTAL 2                 |                     |      |
|              |                               |          |                     | Showing                     | 1 to 1 of 1 Entries |      |
|              | นักงานคณะกรรมการการแข่งขันทาง | งการค้า  | Car Park Building 5 | i (8C) Floor 5 Government ( | Complex             |      |

Picture 54 Download and print the certificate | Step 1 - 2

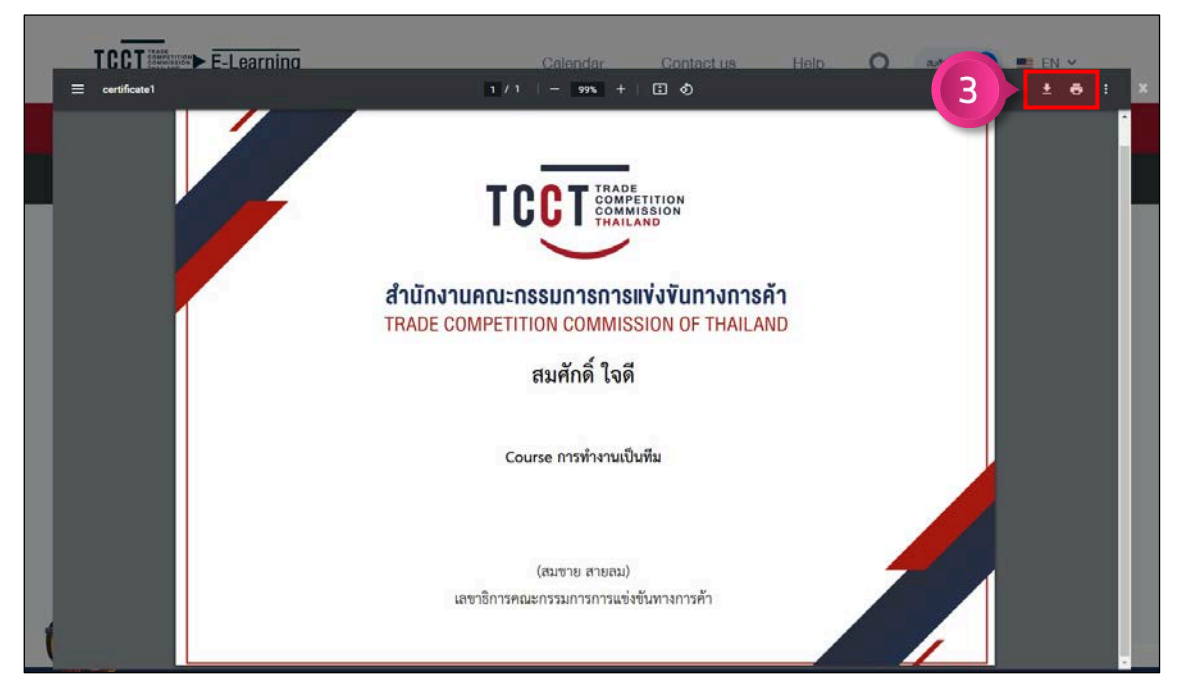

Step 3 Click the Download button 🛃 to download or click the Print button 👼 to print.

Picture 55 Download and print the certificate | Step 3

## 8) Adding Training History

| Step | 1 | Click | on t  | he T | raining | g menu. | <b>.</b> | Training |
|------|---|-------|-------|------|---------|---------|----------|----------|
| Step | 2 | Click | the . | Add  | buttor  | n. 💋    |          |          |

|                                 | g                                                                   | Calendar             | Contact us Hel                                                                                      | p Q                                    | autration ဝ             | EN V |
|---------------------------------|---------------------------------------------------------------------|----------------------|----------------------------------------------------------------------------------------------------|----------------------------------------|-------------------------|------|
|                                 | Course CoP                                                          | Activity             | Data & Knowledge                                                                                    |                                        |                         |      |
|                                 | P Classroom                                                         | 🖬 Inbox 🏼 🕲 I        | History                                                                                             | 🚨 Training                             |                         |      |
| CRDER<br>No data available in t |                                                                     | START DATE           | END DATE                                                                                            | ATTACH                                 | EDIT                    |      |
|                                 |                                                                     |                      |                                                                                                    | Showing 1 to 0                         | OF CENTRES              |      |
| TCCT                            | สำนักงานคณะกรรมการการแข่งขันกา<br>TRADE COMPETITION COMMISSION OF 1 | างการค้า<br>THAILAND | Car Park Building 5 (BC) Flo<br>120 Chaengwattana Road, 1<br>District, Bangkok 10210<br>02-199-5400 | or 5 Government Cr<br>hung Song Hong S | omplex<br>ubdistrict, L |      |

ภาพที่ 56 Adding training history | Step 1 – 2

Step 3 Add training history details

| Step 4 Click the Save button. | Bave |
|-------------------------------|------|
|-------------------------------|------|

| START DATE                        | END DATE      |  |
|-----------------------------------|---------------|--|
| 30 Jan 2023                       | 🗃 30 Jan 2023 |  |
| COURSE *                          |               |  |
| Course                            |               |  |
| INSTITUTION *                     |               |  |
| Institution                       |               |  |
| ATTACHMENT ( .PDF .JPG .PNG .TIF) |               |  |
| Choose File No file chosen        |               |  |
|                                   |               |  |

Picture 57 Adding training history | Step 3 - 4

## 9) Using E-Books

Step 1 Click Menu Data & Knowledge Data & Knowledge Step 2 Click on the E-Books sub-menu. E-Book

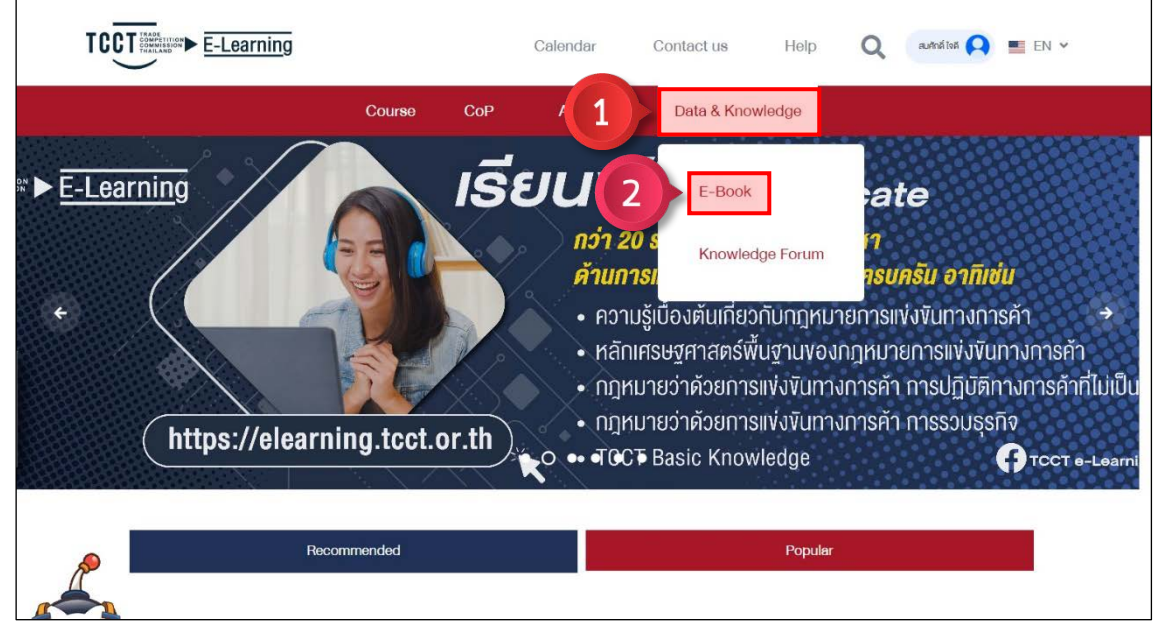

Picture 58 Using E-Books | Step 1 – 2

Step 3 Click to select an e-book category.

Step 4 Click the e-book to open.

| TCCT                              |                                                                                                    | Calendar                                                           | Contact us                   | Help            | Q          | auñná loá | EN ¥ |
|-----------------------------------|----------------------------------------------------------------------------------------------------|--------------------------------------------------------------------|------------------------------|-----------------|------------|-----------|------|
|                                   | Course CoP                                                                                                    | Activity                                                           | Data & Know                  | wledge          |            |           |      |
| Home > Booklet                    |                                                                                                    |                                                                    |                              |                 | Search E-E | Book      | ۹    |
| Category<br>Booklet<br>Fact Sheet | Booklet<br>Webler<br>Proving<br>Proving<br>Prov | <mark>ความเป็นธรรมท</mark><br>: 2022<br>Author TCCT<br>Summary : - | างการค้ากับกรณี<br>Read more |                 |            |           |      |
|                                   | C Havian                                                                                                    | กฎหมายการแห่ง<br>: 2020<br>Author TCCT                             | ขันทางการค้ากับการกำ         | າກັບຄູແลธุรกิจ: | รายสาขา    |           |      |

Picture 59 Using E-Books | Step 3 – 4

## 10) Activity News

Step 1 Click on the Activity menu.

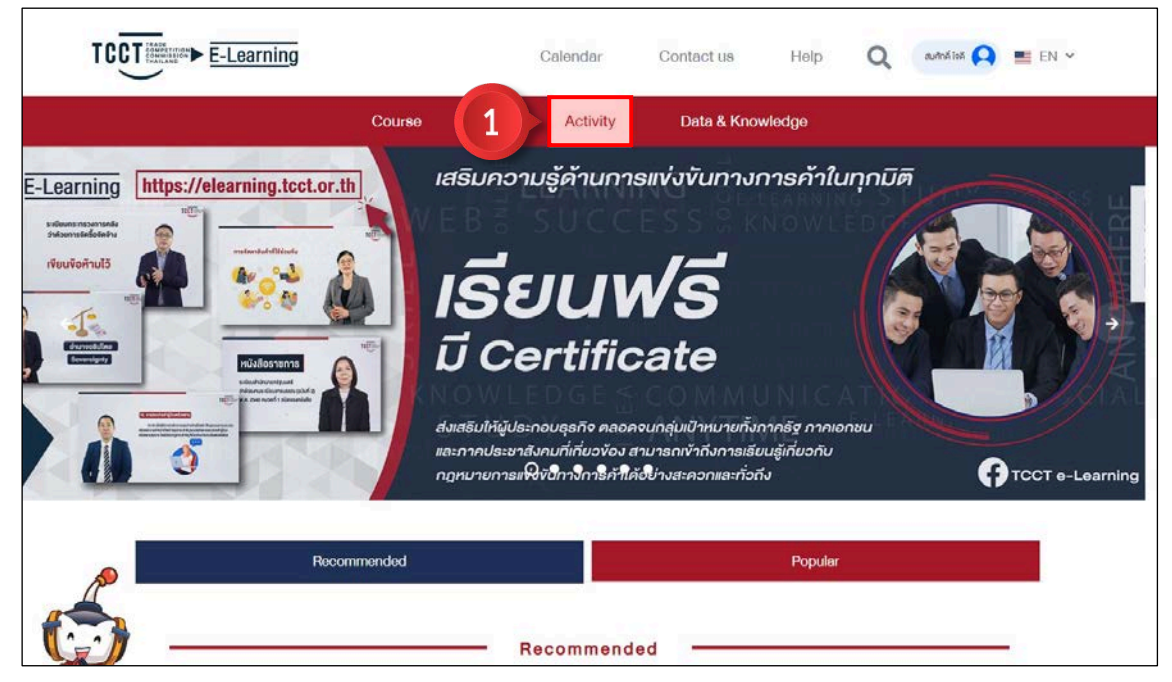

Picture 60 Activity News | Step 1

Step 2 Click to select the activity news category.

Step 3 Click on the news to open it.

| TCCT                   |            | Calendar                     | Contact us                                                                 | Help           | Q         | autristi ဝ                           | EN 🗸 |
|------------------------|------------|------------------------------|----------------------------------------------------------------------------|----------------|-----------|--------------------------------------|------|
|                        | Course C   | oP Activity                  | Data & Know                                                                | vledge         |           |                                      |      |
| Home > News & Activity |            |                              |                                                                            |                |           |                                      |      |
| 2 Category<br>Activity | News & Act | civity<br>Leg<br>Tuesc<br>11 | al Observations an<br>ay. November 22, 2022 Pro<br>7 😰 0 🔎 0<br>superadmin | nd Social Impl | lication: | s<br>therman of the T<br>Read more > | >    |
|                        |            |                              |                                                                            |                |           |                                      |      |

Picture 61 Activity News | Step 2 - 3

## 11) Logout

Step 1 Click the Profile button.

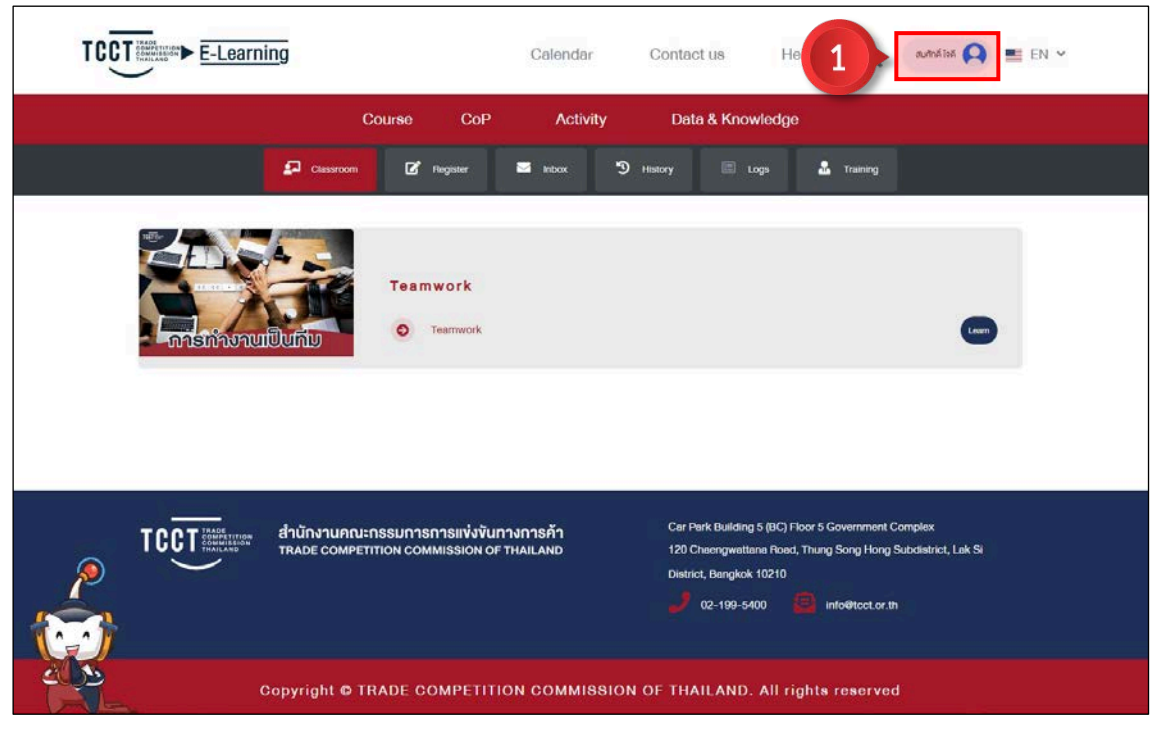

Picture 62 Logout | Step 1

Step 2 Click the menu Logout.

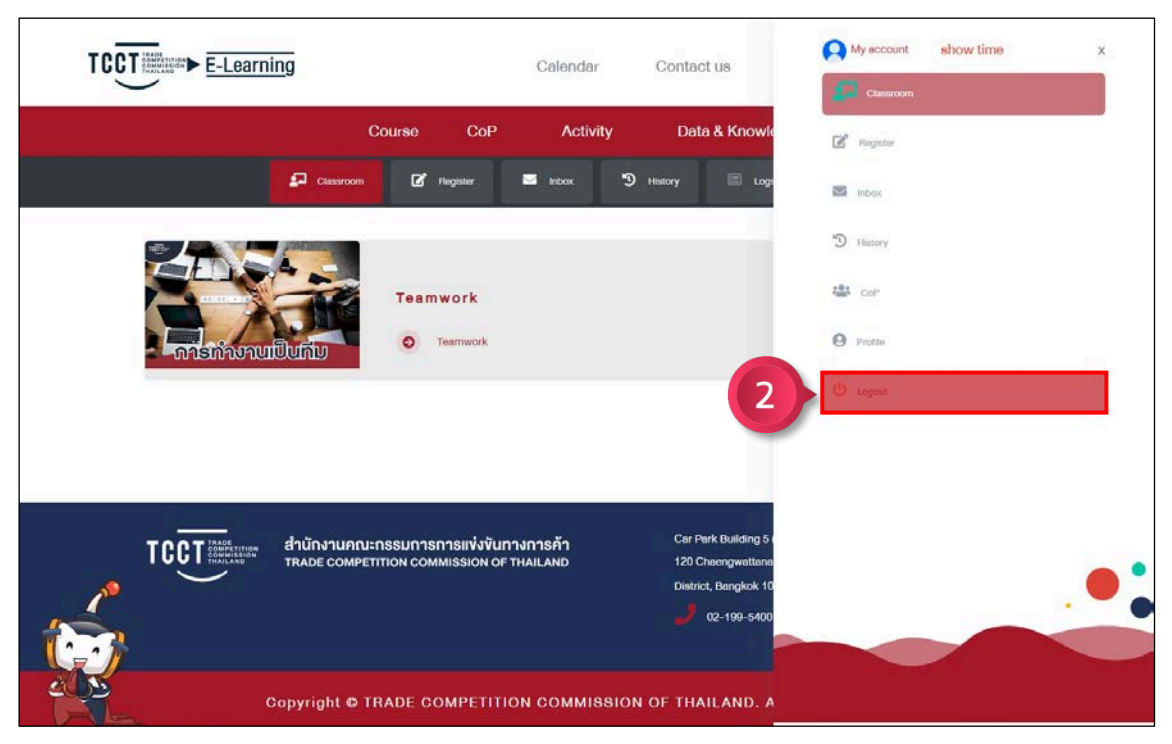

Picture 63 Logout | Step 2